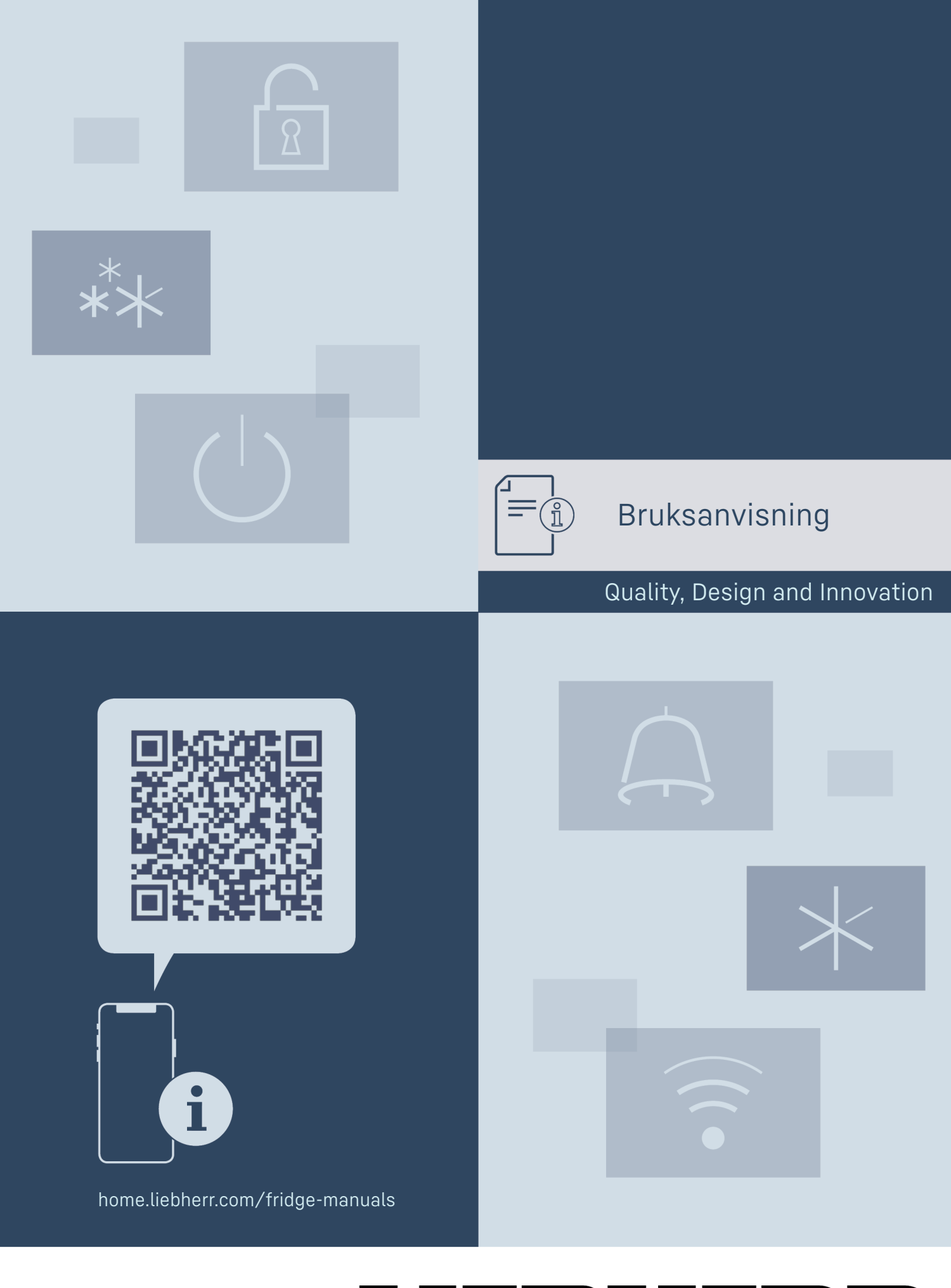

# LIEBHERR

# Innhold

| <b>1</b><br>1.1<br>1.2<br>1.3<br>1.4<br>1.5<br>1.6<br>1.7<br>1.8<br><b>2</b> | Oversikt over enhetenLeveringsomfangetOversikt over apparat og utstyrSmartDeviceApparatets bruksområdeKonformitetSVHC-stoffer iht. REACH-direktivetEPREL-databaseReservedelerGenerelle sikkerhetsanvisninger | <b>2</b> 2 3 3 3 4 4 4 4 <b>4</b> |
|------------------------------------------------------------------------------|----------------------------------------------------------------------------------------------------|-----------------------------------|
| <b>3</b><br>3.1<br>3.2<br>3.3                                                | <b>Touch-displayets funksjonalitet</b><br>Navigasjon og symbolforklaring<br>Menyer<br>Dvalemodus.                                                                                                    | <b>5</b><br>5<br>6<br>6           |
| <b>4</b><br>4.1                                                              | <b>Oppstart</b> Slå på apparatet (første oppstart)                                                                                                    | <b>6</b><br>6                     |
| <b>5</b><br>5.1<br>5.2                                                       | Lagring<br>Informasjon om lagring<br>Lagringsskisser                                                                                                    | 7<br>7<br>7                       |
| 6                                                                            | Spare energi                                                                                                    | 12                                |
| <b>7</b><br>7.1                                                              | Betjening                                                                                                    | <b>12</b><br>12                   |
| 7.2                                                                          | Apparatfunksjoner                                                                                                    | 13                                |
| 7.2.1                                                                        | Merknader til apparatets funksjoner<br>Slå apparatet på og av                                                                                                    | . 13                              |
| 7.2.3                                                                        | WLAN                                                                                                    | . 14                              |
| 7.2.4                                                                        | Temperatur<br>Temperaturenhet                                                                                                    | 15                                |
| 7.2.6                                                                        | SabbathMode                                                                                                    | 15                                |
| 7.2.7                                                                        | HumiditySelect *                                                                                                    | .16                               |
| 7.2.0                                                                        | Lysstyrke *                                                                                                    | . 10<br>17                        |
| 7.2.10                                                                       | Displaylysstyrke                                                                                                    | 17                                |
| 7.2.11                                                                       | Døralarm                                                                                                    | 17<br>18                          |
| 7.2.12                                                                       | Key Sound                                                                                                    | . 10<br>. 18                      |
| 7.2.14                                                                       | Displaylås                                                                                                    | .18                               |
| 7.2.15                                                                       | Display-Pin<br>Språk                                                                                                    | 19<br>20                          |
| 7.2.17                                                                       | Apparatinformasjon                                                                                                    | .20                               |
| 7.2.18                                                                       | Programvare                                                                                                    | .20                               |
| 7.2.19                                                                       | Demomodus                                                                                                    | .20<br>21                         |
| 7.2.21                                                                       | Tilbakestilling på fabrikkinnstillingene                                                                                                    | . 21                              |
| 7.3<br>731                                                                   | Meldinger                                                                                                    | 22                                |
| 7.3.2                                                                        | Påminnelser                                                                                                    | .22                               |
| 8                                                                            | Utrustning                                                                                                    | 23                                |
| 8.1                                                                          | Sikkerhetslås                                                                                                    | 23                                |
| 8.2                                                                          | lekstetiketter                                                                                                    | 23                                |
| <b>9</b><br>9.1<br>9.2                                                       | Vedlikehold<br>Luftutskifting via FreshAir aktivt kullfilter<br>Rengiøre apparatet                                                                                                    | <b>24</b><br>24<br>24             |
| 10                                                                           | Kundehieln                                                                                                    | 25                                |
| 10.1                                                                         | Tekniske data                                                                                                    | 25                                |
| 10.2                                                                         | Driftslyder                                                                                                    | 25                                |
| 10.5<br>10.4                                                                 | reknisk teil<br>Kundeservice                                                                                                    | 26<br>26                          |
| 10.5                                                                         | Typeskilt                                                                                                    | 27                                |
| 11                                                                           | Sette ut av drift                                                                                                    | 27                                |
| <b>12</b>                                                                    | Avfallshåndtering                                                                                                    | 27                                |
| 12.1<br>12.2                                                                 | Avfallshåndter apparatet på miljøvennlig måte                                                                                                    | 27<br>27                          |

Produsenten arbeider stadig med å videreutvikle alle typer og modeller. Vi ber derfor om forståelse for at vi må forbeholde oss retten til å foreta endringer i form, utstyr og teknologi.

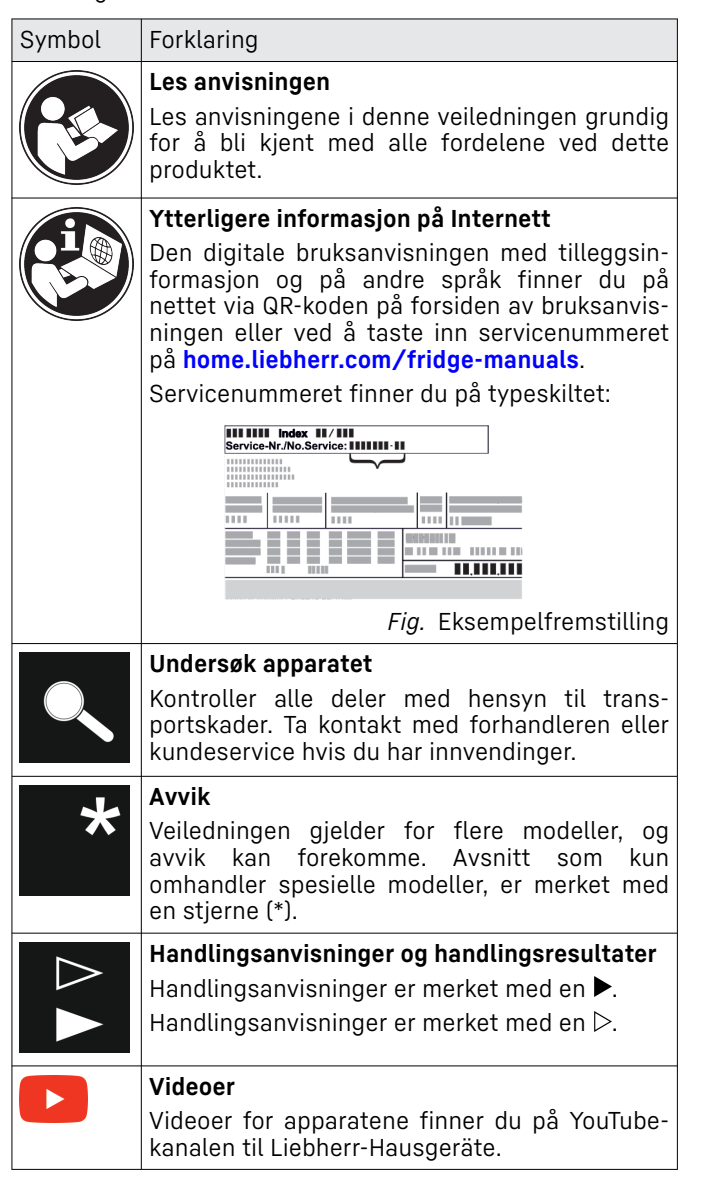

#### **Open-Source-lisenser:**

Apparatet inneholder programvarekomponenter som bruker Open-Source-lisenser. Du finner informasjon om anvendte Open-Source-lisenser her: home.liebherr.com/ open-source-licences

Denne bruksanvisningen gjelder for:

| WPbl(i) | 42 / 46 / 50 / 52      |
|---------|------------------------|
| WSbl(i) | 42 / 46 / 50 / 52 / 77 |

# 1 Oversikt over enheten

### 1.1 Leveringsomfanget

Kontroller alle delene for transportskader. Ta kontakt med forhandleren eller kundeservice hvis du har reklamasjoner. (se 10.4 Kundeservice)

Leveringen består av følgende deler:

- Gulvmodell
- Utstyr (avhengig av modell)
- Monteringsmateriale (avhengig av modell)

- «Quick Start Guide»
- «Installation Guide»\*
- Servicebrosjyre

# 1.2 Oversikt over apparat og utstyr

WPbl 42.. / 46.. / 50.. WPbli 50.. / 52.. WSbl 42.. / 46.. / 50.. WSbli 50.. / 52.. / 77.

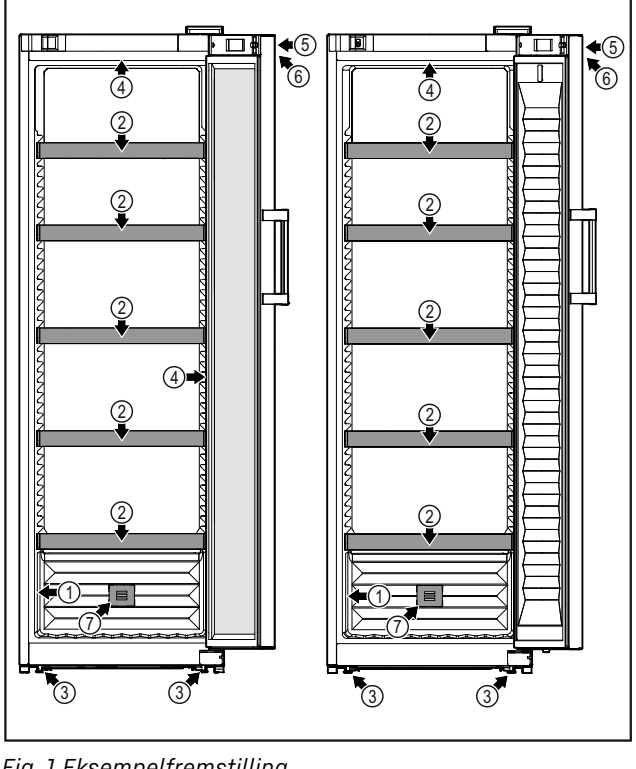

- Fig. 1 Eksempelfremstilling
- (1) Typeskilt
- (2) Flaskehylle
- **(5)** Lås
- (6) Betjeningselementer og temperaturindikator

(7) FreshAir aktivt kullfilter

(3) Justeringsføtter(4) Innvendig lys\*

# 1.3 SmartDevice

SmartDevice er nettverksløsningen for ditt vinapparat.

Når ditt apparat har eller er forberedt for SmartDevice, kan du raskt og enkelt koble det til ditt WLAN. Med appen SmartDevice kan du betjene apparatet ditt fra en mobil sluttbrukerenhet. I appen SmartDevice har du tilgang til ekstra funksjoner og innstillingsmuligheter.

| Apparat med<br>SmartDevice:*        | Apparatet ditt er SmartDevicei-akti-<br>vert. Hvis du vil koble apparatet til<br>WLAN, må du laste ned SmartDevice-<br>appen.* |
|-------------------------------------|----------------------------------------------------------------------------------------------------|
| Apparat forberedt for SmartDevice:* | Ditt apparat er forberedt for bruk<br>med SmartDeviceBox. Du må først                                                          |

or SmartDevice:\* med SmartDeviceBox. Du må først anskaffe og installere SmartDeviceBox. For å kunne koble ditt apparat til WLAN, må du laste ned appen SmartDevice.\*

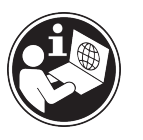

Mer informasjon om SmartDevice:

informasjon smartdevice.liebherr.com

Anskaff SmartDe- home.liebherr.com/shop/de/deu/ viceBox i Liebherr- smartdevicebox.html\* Hausgeräte-shop:\*

Laste ned Smart-Device-appen:

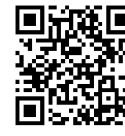

Etter installasjon og konfigurering av appen SmartDevice kan du ved hjelp av appen SmartDevice og apparatfunksjonen WLAN (se 7.2.3 WLAN ) koble apparatet til WLAN.

### Merk

SmartDevice-funksjonen er ikke tilgjengelig i følgende land: Russland, Hviterussland, Kasakhstan. Du kan ikke bruke SmartDeviceBox.\*

# 1.4 Apparatets bruksområde

### **Riktig bruk**

Apparatet egner seg utelukkende for lagring av vin i husholdninger eller husholdningslignende omgivelser. Dette omfatter for eksempel også bruk

- i personalkjøkkener, frokostpensjonater,
- av gjester på pensjonater, hoteller, moteller og i andre overnattingsbedrifter,
- av cateringfirmaer og lignende firmaer innen engrosvirksomhet.

Apparatet er ikke egnet for innfrysing av matvarer.

Apparatet er ikke beregnet brukt som innbyggingsapparat.

Ingen annen bruk er tillatt.

### Feilbruk som kan forutses

Følgende bruk er uttrykkelig forbudt:

- Lagring og kjøling av medikamenter, blodplasma, laboratoriepreparater eller lignende produkter og stoffer som faller inn under EU-direktiv 2007/47/EF
- Bruk i eksplosjonsfarlige områder

Misbruk av apparatet kan føre til at oppbevarte varer blir skadet eller bedervet.

### Klimaklasser

Apparatet er beregnet brukt ved begrensede omgivelsestemperaturer avhengig av klimaklassen. Apparatets klimaklasse er angitt på typeskiltet.

### Merk

For å garantere feilfri drift må angitte omgivelsestemperaturer overholdes.

| Klimaklasse | for omgivelsestemperaturer på |
|-------------|-------------------------------|
| SN          | 10 °C til 32 °C               |
| N           | 16 °C til 32 °C               |
| ST          | 16 °C til 38 °C               |
| Т           | 16 °C til 43 °C               |
| SN-ST       | 10 °C til 38 °C               |
| SN-T        | 10 °C til 43 °C               |

### **1.5 Konformitet**

Det er utført en lekkasjekontroll på kjølemiddelkretsen. Apparatet er i samsvar med relevante sikkerhetsforskrifter og retningslinjer.

| For<br>markedet:* | EU- | Apparatet er i henhold til direktiv 2014/53/EU.*                                       |
|-------------------|-----|----------------------------------------------------------------------------------------|
| For<br>markedet:* | GB- | Apparatet er i henhold til Radio Equip-<br>ment Regulations 2017 SI 2017 No.<br>1206.* |

Den fullstendige teksten til EU-samsvarserklæringen er tilgjengelig på følgende internettadresse: www.Liebherr.com Fordi det ikke finnes energieffektivitetsdirektiver for vintempereringsutstyr, er energieffektivitetsklassene for kjølebokser benyttet.

BioFresh-hyllen oppfyller kravene for en kjølehylle etter DIN EN 62552:2020.

# 1.6 SVHC-stoffer iht. REACH-direktivet

På følgende lenke kan du kontrollere om ditt apparat inneholder SVHC-stoffer iht. REACHdirektivet: home.liebherr.com/de/deu/de/liebherr-erleben/ nachhaltigkeit/umwelt/scip/scip.html

# 1.7 EPREL-database

Fra den 1. mars 2021 er informasjonen om energiforbruksmerkingen og økodesignkravene å finne i den europeiske produktdatabasen (EPREL). Under følgende link, https:// eprel.ec.europa.eu/, kommer du til produktdatabasen. Her blir du oppfordret til å angi modellkoden. Modellkoden finner du på typeskiltet.

# 1.8 Reservedeler

Tilgjengeligheten av reservedeler for funksjonsdeler og deler av utstyret som kan lagres er 15 år.

# 2 Generelle sikkerhetsanvisninger

Ta godt vare på denne bruksanvisningen, slik at du alltid har den for hånden når du trenger den.

Hvis apparatet senere leveres videre til andre, skal også bruksanvisningen leveres til neste eier.

For å kunne bruke apparatet på en forskriftsmessig og trygg måte, må denne bruksanvisningen leses grundig før bruk. Følg alltid anvisningene, sikkerhetsinstruksene og advarslene i den. De er viktige for at du skal kunne installere og bruke apparatet på en trygg og problemfri måte.

### Farer for brukeren:

 Dette apparatet kan brukes av barn fra og personer med nedsatte fysiske, sensoriske eller mentale evner eller manglende erfaring og kunnskap hvis de er under oppsikt eller har fått opplæring i sikker bruk av apparatet og hvilke farer som er forbundet med det.

Barn må ikke leke med apparatet. Rengjøring og vedlikehold må ikke utføres av barn uten at de er under oppsikt. Barn mellom 3 og 8 år kan legge matvarer inn i skapet og ta dem ut. Barn under 3 år må holdes unna apparatet med mindre de er under kontinuerlig oppsikt.

- For at apparatet raskt skal kunne kobles fra strømnettet i en nødsituasjon, må stikkontakten være lett tilgjengelig. Den må ikke befinne seg rett bak apparatet.
- Trekk alltid i støpselet når du trekker støpselet ut av stikkontakten for å skille enheten fra strømnettet. Ikke trekk i kabelen.
- I tilfelle feil: Trekk ut støpselet eller skru ut sikringen.
- Strømtilførselsledningen må ikke skades. Enheten må ikke brukes med skadet strømtilførselsledning.
- Reparasjoner og inngrep i apparatet må kun utføres av kundeservice eller av andre personer med relevant fagutdanning.
- Denne enheten skal kun installeres, tilkoples og avfallsbehandles i overensstemmelse med anvisningene.

### Fare for brann:

- Kjølemiddelet i enheten (angivelser på typeskiltet) er miljøvennlig, men brennbart. Kjølemiddel som spruter ut, kan antennes
  - Skad ikke rørene til kuldekretsen.
  - · Ikke bruk antenningskilder inne i enheten.
  - Ikke bruk noen elektriske apparater (f.eks. dampvaskere, varmeelementer, iskremmaskiner osv.) inne i apparatet.
  - Ved lekkasje av kuldemiddel: Fjern åpen ild eller tennkilder i nærheten av lekkasjestedet. Luft rommet godt. Varsle kundeservice.
- Oppbevar aldri eksplosive stoffer eller spraybokser med brennbare drivmidler, f. eks. butan, propan, pentan osv. i enheten.

Les innholdsdeklarasjonen på sprayboksen eller kontroller om den er merket med et flammesymbol. Gass som lekker ut, kan antennes av elektriske komponenter.

- Levende lys, lamper eller andre gjenstander med åpen ild må holdes borte fra apparatet for å unngå antenning av dette.
- Alkoholholdige drikker eller andre beholdere som inneholder alkohol må kun oppbevares tett lukket. Alkohol som lekker ut, kan antennes av elektriske komponenter

### Fall- og vippefare:

 Ikke stå på sokkelen, skuffer, dører osv. Dette må ikke brukes som stigbrett eller som fotstøtte. Dette gjelder særlig for barn.

#### Fare for matforgiftning:

 Matvarer som er lagret for lenge, skal ikke fortæres.

# Fare for forfrysninger, lammelser og smerter:

 Unngå varig hudkontakt med kalde overflater eller kjøle-/frysevarer, eller iverksett beskyttelsestiltak som f.eks. bruk av hansker.

#### Fare for personskade og materielle skader:

- Varm damp kan føre til personskader. Bruk aldri elektrisk varme- eller damprengjøringsutstyr, åpen ild eller defrostspray ved avising
- Bruk aldri skarpe gjenstander for å fjerne is

#### Klemfare:

- Grip aldri inn i hengselet når du åpner og lukker døren. Fingre kan da komme i klem.

#### Symboler på enheten:

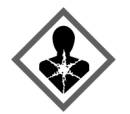

Symbolet kan være plassert på kompressoren. Det refererer til oljen i kompressoren og gjør oppmerksom på følgende fare: Kan være dødelig ved svelging og inntrengning i pusteveiene. Denne merknaden har kun betydning for resirkulering. Ved normal drift er det ingen fare.

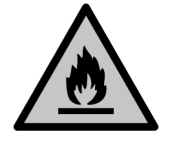

Symbolet befinner seg på kompressoren og merker faren om brannfarlige stoffer. Ikke fjern klistremerket.

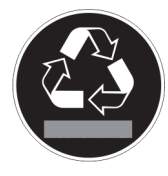

Dette eller et lignende klistremerke kan befinne seg på baksiden av apparatet. Den henviser til at det er vakuumisoleringspaneler (VIP) eller perlitt-paneler i døren og/eller kabinettet. Denne merknaden har kun betydning for resirkulering. Ikke fjern klistremerket.

Følg advarsler og andre spesifikke anvisninger i de andre kapitlene:

| Â           | FARE      | Kjennetegner en umiddelbart farlig<br>situasjon som kan føre til død eller<br>alvorlig personskade dersom den<br>ikke unngås. |
|-------------|-----------|----------------------------------------------------------------------------------------------------|
|             | ADVARSEL  | Kjennetegner en farlig situasjon<br>som eventuelt kan føre til død eller<br>alvorlig personskade dersom den<br>ikke unngås.   |
| $\triangle$ | FORSIKTIG | Kjennetegner en farlig situasjon<br>som eventuelt kan føre til lett eller<br>middels personskade dersom den<br>ikke unngås.   |
|             | PASS PÅ   | Kjennetegner en farlig situasjon<br>som eventuelt kan føre til mate-<br>rielle skader dersom den ikke<br>unngås.              |
|             | Merk      | Viser til nyttige opplysninger og<br>tips.                                                                                    |

# **3** Touch-displayets funksjonalitet

Du betjener apparatet ved hjelp av Touch-displayet. Bruk Touch-displayet (heretter kalt displayet) til å velge apparatfunksjoner ved å trykke på tilsvarende symbol. Hvis du ikke rører displayet i løpet av 10 sekunder, hopper indikatoren enten til den overordnede menyen eller direkte tilbake til statusvisningen.

### 3.1 Navigasjon og symbolforklaring

Forskjellige symboler gjør det mulig å navigere ved hjelp av displayet. Tabellen nedenfor beskriver disse symbolene.

| Symbol            | Beskrivelse                                                                                                    |
|-------------------|----------------------------------------------------------------------------------------------------|
|                   | Trykk på pilen for å navigere<br>fremover:                                                                                                    |
| $\langle \rangle$ | Trykk en gang for å gå ett steg<br>videre i menyen.                                                                                                    |
|                   | Trykk på pilen for å navigere<br>bakover:                                                                                                    |
|                   | Trykk en gang for å gå ett steg<br>tilbake i menyen.                                                                                                    |
| 33)               | Trykk på pilen og hold i<br>3 sekunder for å navigere<br>bakover:<br>Gå tilbake til hovedmenyen<br>eller fra innstillingsmenyen til<br>statusvisningen. |
|                   | Trykk gjentatte ganger på navi-<br>gasjonspilen:                                                                                                    |
|                   | Naviger i menyen til den<br>ønskede funksjonen.                                                                                                    |
|                   | Trykk på bekreftelsessymbolet:                                                                                                    |
|                   | Aktivere/deaktivere funksjon.<br>Åpne undermeny.                                                                                                    |

# Oppstart

| Symbol                                    | Beskrivelse                                                                                                    |
|-------------------------------------------|----------------------------------------------------------------------------------------------------|
| Back                                      | <b>Trykk på bekreftelsessymbolet<br/>og «tilbake-pilen» samtidig:</b><br>Gå ett menynivå tilbake.                                                                       |
| •                                         | Pil med klokke:                                                                                                    |
| ଡ<br>                                     | Det tar mer enn 10 sekunder før<br>påfølgende indikator vises på<br>displayet.                                                                                          |
| <b>•</b> • •                              | Pil med tidsangivelse:                                                                                                    |
| 2s 5s 10s                                 | Det tar den angitte tiden før<br>påfølgende indikator vises på<br>displayet.                                                                                            |
|                                           | Symbol Åpne «innstillings-<br>meny»:                                                                                                    |
|                                           | Naviger til innstillingsmenyen,<br>og åpne den.<br>Hvis nødvendig: Naviger til<br>ønsket funksjon i innstillings-<br>menyen.<br>(se 3.2.1 Åpne innstillingsme-<br>nyen) |
|                                           | Symbol Åpne «utvidet meny»:                                                                                                    |
|                                           | Naviger til utvidet meny og<br>åpne den.<br>Hvis nødvendig: Naviger til<br>ønsket funksjon i den utvidede<br>menyen, og åpne den.<br>(se 3.2.2 Åpne utvidet meny)       |
| Ingen aktivitet i løpet av<br>10 sekunder | Hvis du ikke rører displayet i<br>løpet av 10 sekunder, hopper<br>indikatoren enten til den over-<br>ordnede menyen eller direkte<br>tilbake til statusvisningen.       |
| Åpne og lukke døren                       | Hvis du åpner døren og lukker<br>den igjen umiddelbart, vil<br>statusvisningen dukke opp på<br>displayet.                                                               |

Merk: Illustrasjoner av displayet blir gjengitt med engelske begreper.

# 3.2 Menyer

Apparatfunksjonene er fordelt på ulike menyer.

| Meny                              | Beskrivelse                                                                                                    |
|-----------------------------------|----------------------------------------------------------------------------------------------------|
| Hovedmeny                         | Når du slår på apparatet, befinner du deg<br>automatisk i hovedmenyen.<br>Herfra kan du navigere til de viktigste<br>apparatfunksjonene, til innstillingsme- |
|                                   | nyen og den utvidede menyen.                                                                                                    |
| Settings<br>Innstillings-<br>meny | Innstillingsmenyen inneholder flere funk-<br>sjoner for konfigurering av apparatet ditt.<br>(se 3.2.1 Åpne innstillingsmenyen)                               |

Beskrivelse

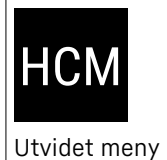

Meny

Den utvidede menyen inneholder spesielle funksjoner for konfigurering av apparatet ditt. Tilgang til den utvidede menyen er beskyttet av den numeriske koden **151**.

(se 3.2.2 Åpne utvidet meny)

### 3.2.1 Åpne innstillingsmenyen

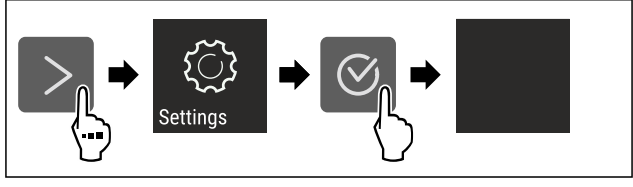

Fig. 2 Eksempelfremstilling

- ▶ Utfør trinnene i henhold til illustrasjonen.
- ▷ Innstillingsmenyen er åpen.
- ▶ Hvis nødvendig: Naviger til ønsket funksjon.

### 3.2.2 Åpne utvidet meny

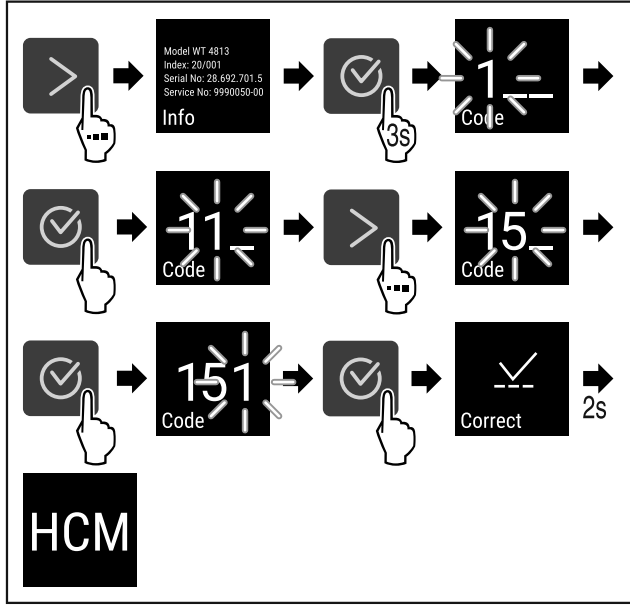

Fig. 3 Tilgang med tallkode **151** 

- Utfør trinnene i henhold til illustrasjonen.
- ▷ Utvidet meny er åpnet.
- Hvis nødvendig: Naviger til ønsket funksjon.

# 3.3 Dvalemodus

Hvis du ikke berører displayet på 1 minutt, går det i dvalemodus. I dvalemodus er lysstyrken på displayet dempet.

### 3.3.1 Avslutt dvalemodus

- Trykk på et valgfritt navigeringssymbol.
- ▷ Hvilemodus er avsluttet.

# 4 Oppstart

# 4.1 Slå på apparatet (første oppstart)

Forsikre deg om at følgende betingelser er oppfylt:Apparatet er montert og tilkoblet i henhold til monteringsanvisningen.

- Alle tapestrimler, klebe- og vernefolier samt transportsikringer i og på apparatet er fjernet.
- All annonsemateriell er tatt ut fra skuffene.
- □ Funksjonen til Touch-displayet er kjent. (se 3 Touchdisplayets funksjonalitet)

Slå på apparatet via Touch-displayet:

- Når displayet er i hvilemodus: Berør displayet kort.
- Utfør handlingstrinnene i henhold til illustrasjonen.

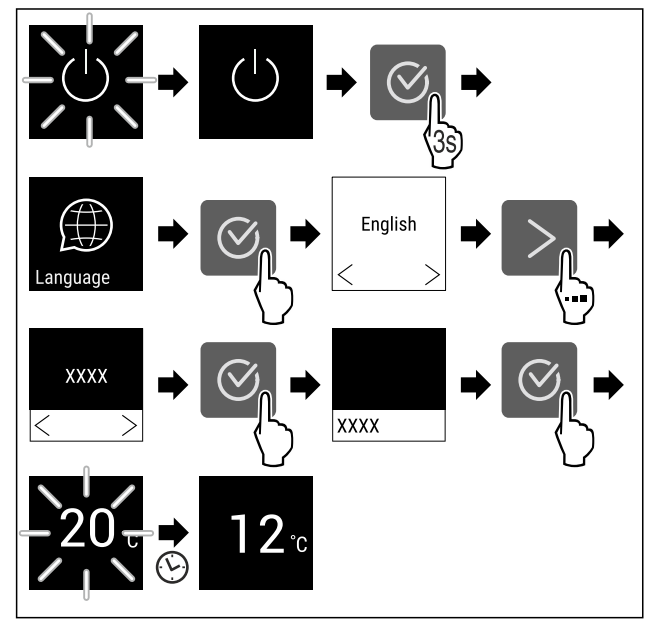

Fig. 4 Eksempelfremstilling

- Statusindikatoren vises. (se 7.1 Betjenings- og visningselementer)
- Apparatet kjøles ned til den fabrikkinnstilte måltemperaturen.
- Apparatet starter i demomodus (statusindikatoren viser DEMO): Når apparatet starter i demomodus, kan du deaktivere demomodusen i løpet av de neste 5 minuttene. (se 7.2.20 Demomodus )

#### Ytterligere informasjon:

- Sett SmartDevice i drift. (se 1.3 SmartDevice) og (se 7.2.3 WLAN )

#### Merk

Du kan skaffe tilbehør på Liebherr-Hausgeräte-butikken på home.liebherr.com/shop/de/deu/zubehor.html.

# 5 Lagring

### 5.1 Informasjon om lagring

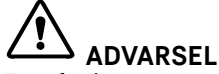

Fare for brann

 Ikke bruk elektriske apparater i enhetens matvareområde som ikke er anbefalt av produsenten.

Merk

Energiforbruket øker og kjøleeffekten reduseres hvis det ikke er tilstrekkelig ventilasjon.

Hold alltid lufteåpningene fri.

Følgende lagringskrav må overholdes:

- Hold luftventilene på ventilatoren fri for hindringer.
- Oppbevar væsker i lukkede beholdere.

- Plasser oppbevaringshyllene i høyde etter behov.
- Vær oppmerksom på maksimal last. (se 10.1 Tekniske data)

### 5.2 Lagringsskisser

#### 5.2.1 WPbl 42.. / WSbl 42..

Det maksimale antallet flasker er bare mulig med de angitte avstandene.

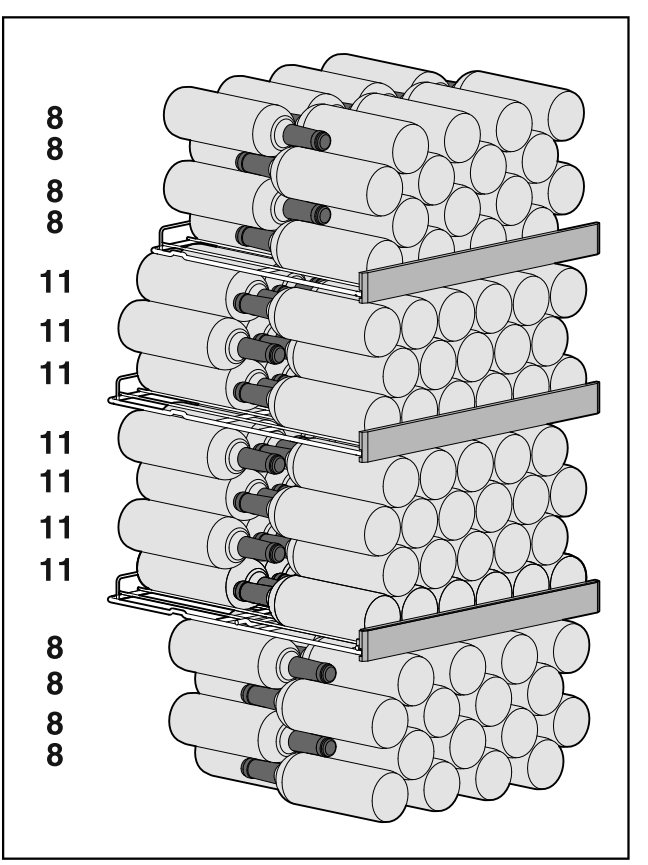

Fig. 5 Totalt 141 flasker

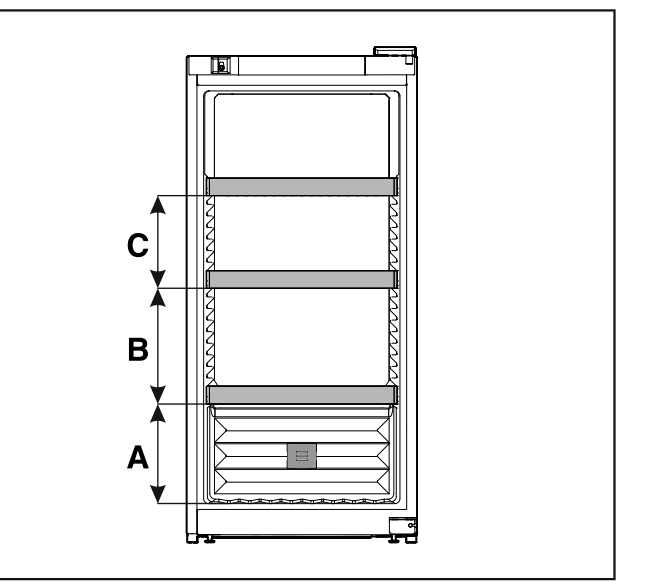

Fig. 6 Avstander oppbevaringsrist

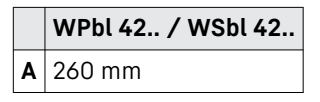

# Lagring

|   | WPbl 42 / WSbl 42 |
|---|-------------------|
| В | 300 mm            |

**C** 240 mm

### 5.2.2 WPbl 46.. / WSbl 46..

Det maksimale antallet flasker er bare mulig med de angitte avstandene.

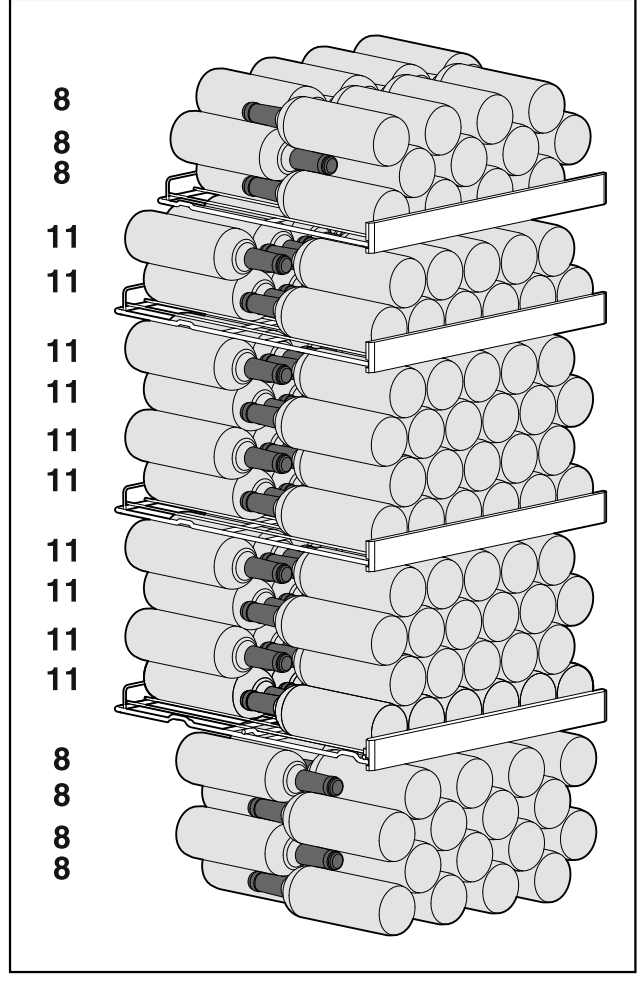

Fig. 7 Totalt 166 flasker

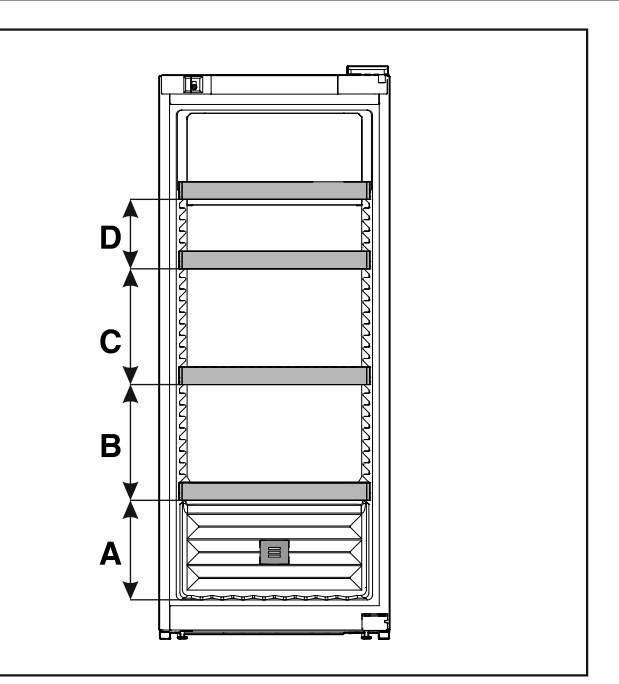

Fig. 8 Avstander oppbevaringsrist

|   | WPbl 46 / WSbl 46 |
|---|-------------------|
| A | 260 mm            |
| В | 300 mm            |
| С | 300 mm            |
| D | 180 mm            |

### 5.2.3 WPbl 50.. / WSbl 50..

Det maksimale antallet flasker er bare mulig med de angitte avstandene.

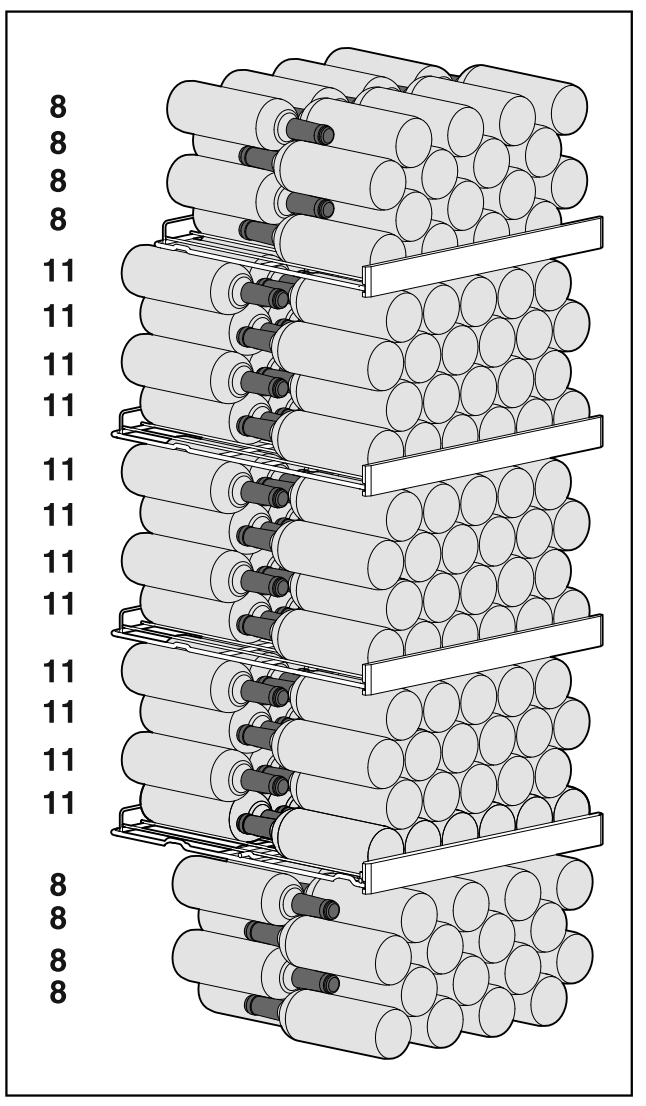

Fig. 9 Totalt 196 flasker

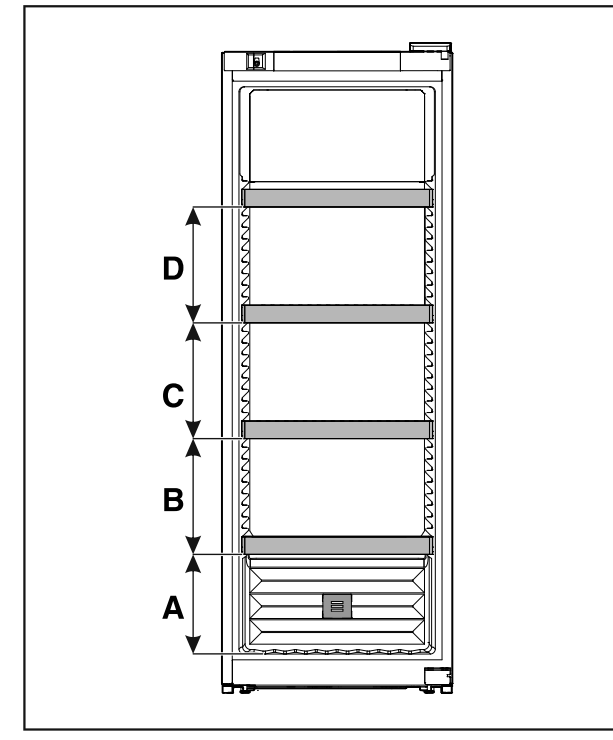

Fig. 10 Avstander oppbevaringsrist

|   | WPbl 50 / WSbl 50 |
|---|-------------------|
| A | 260 mm            |
| В | 300 mm            |
| С | 300 mm            |
| D | 300 mm            |

### 5.2.4 WPbli 50.. / WSbli 50..

Det maksimale antallet flasker er bare mulig med de angitte avstandene.

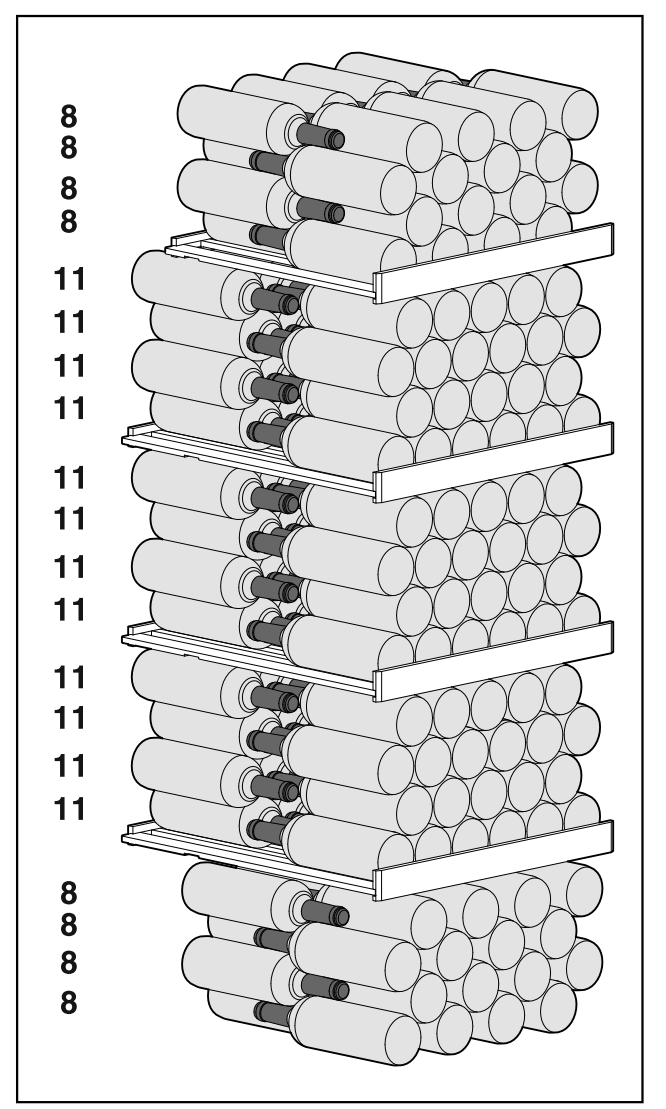

Fig. 11 Totalt 196 flasker

# Lagring

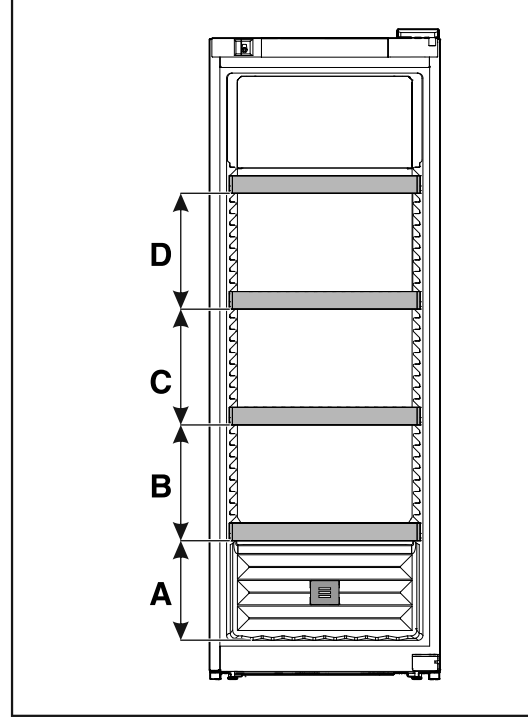

Fig. 12 Avstander oppbevaringsrist

|   | WPbli 50 / WSbli 50 |
|---|---------------------|
| A | 260 mm              |
| в | 300 mm              |
| С | 300 mm              |
| D | 300 mm              |

#### WPbli 52.. / WSbli 52..

Det maksimale antallet flasker er bare mulig med de angitte avstandene.

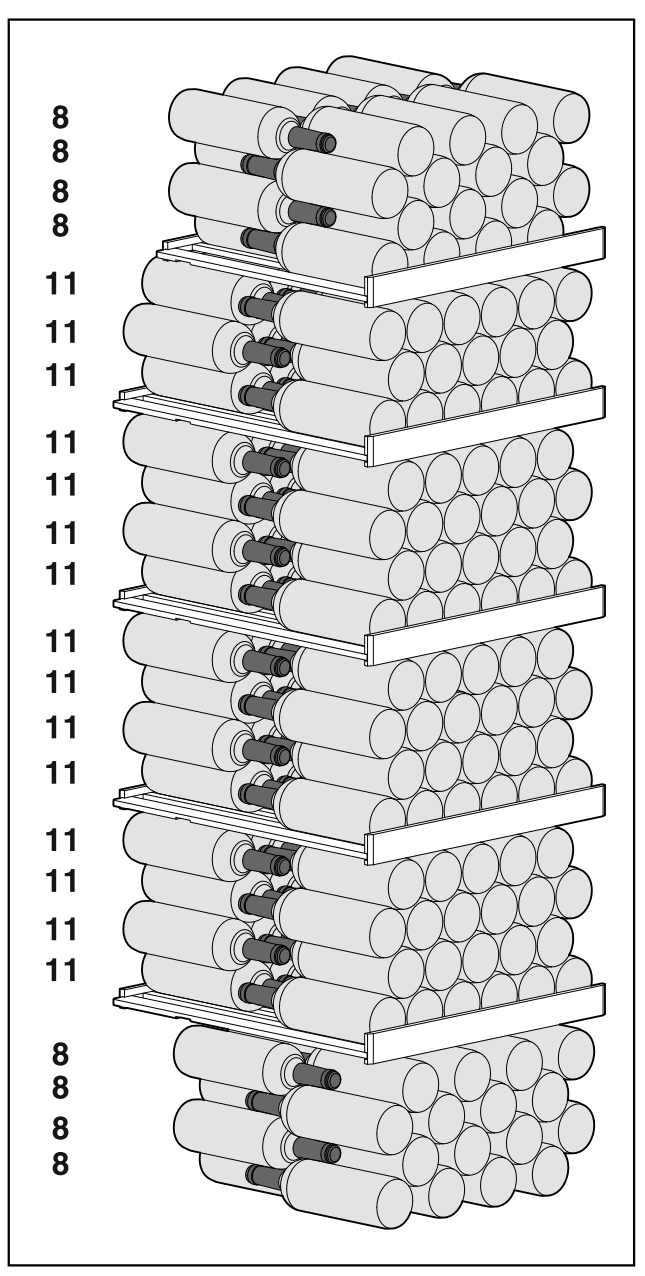

Fig. 13 Totalt 229 flasker

# Lagring

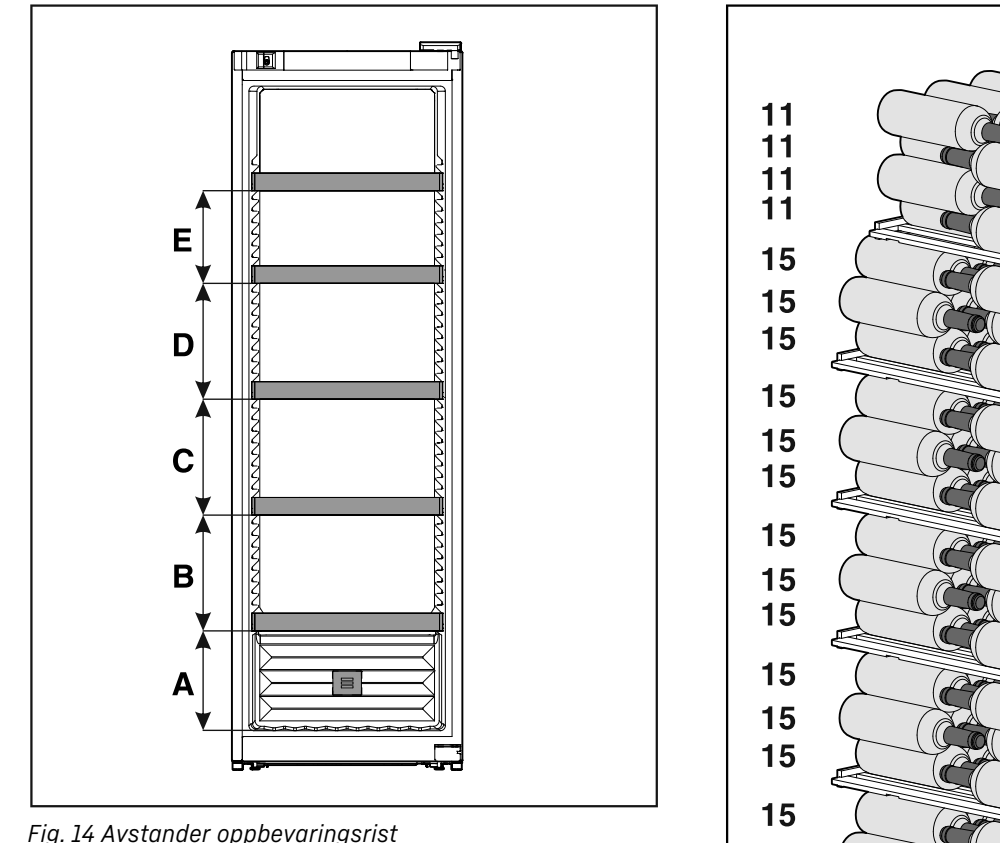

Fig. 14 Avstander oppbevaringsrist

|   | WPbli 52 / WSbli 52 |
|---|---------------------|
| Α | 260 mm              |
| В | 300 mm              |
| С | 300 mm              |
| D | 300 mm              |
| Ε | 240 mm              |

#### WSbli 77..

Det maksimale antallet flasker er bare mulig med de angitte avstandene.

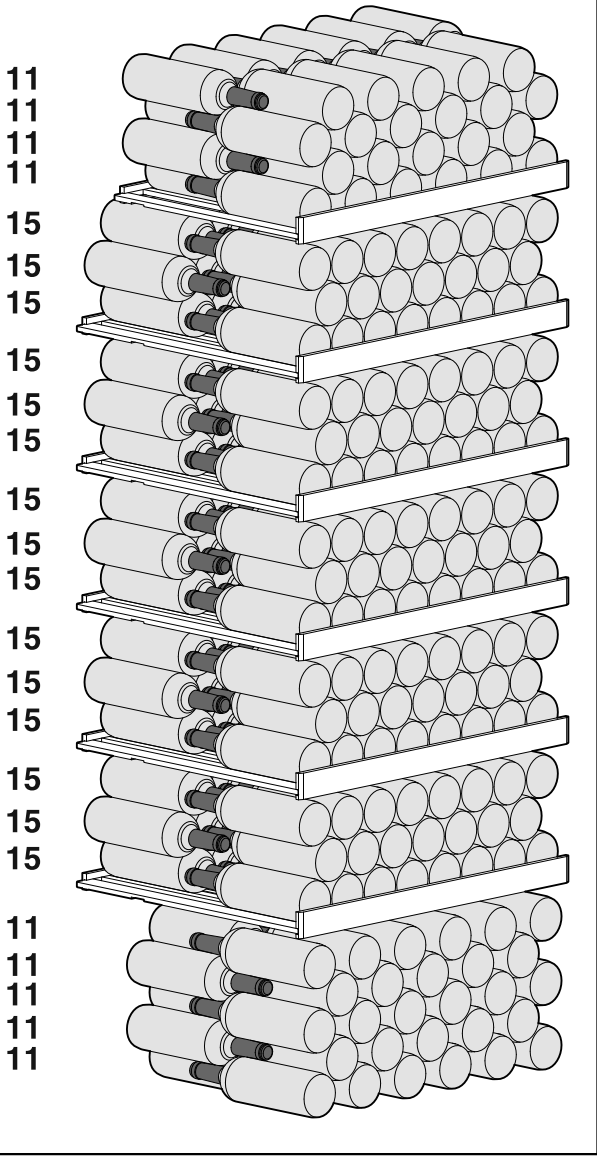

Fig. 15 Totalt 324 flasker

# Spare energi

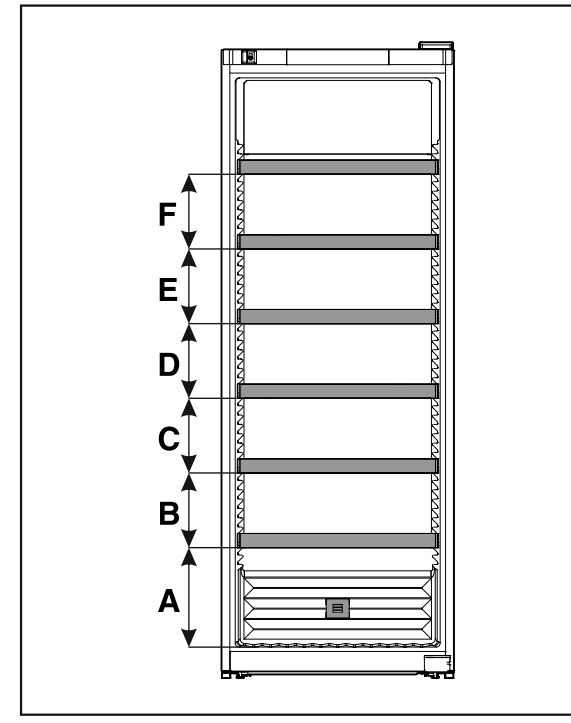

Fig. 16 Avstander oppbevaringsrist

|   | WSbli 77 |
|---|----------|
| Α | 320 mm   |
| в | 240 mm   |
| С | 240 mm   |
| D | 240 mm   |
| Ε | 240 mm   |
| F | 240 mm   |

# 6 Spare energi

- Sørg for at det alltid er god ventilasjon. Ikke dekk til ventilasjonsåpninger eller -gitre.
- Ventilasjonsåpningene må ikke blokkeres.
- Apparatet må ikke plasseres der det er direkte sollys eller ved siden av varmeovner eller lignende.
- Hvis du plasserer apparatet rett ved siden av en stekeovn, kan energiforbruket øke noe. Dette avhenger av varigheten og intensiteten på bruken av stekeovnen.
- Energiforbruket er avhengig av forholdene på oppstillingsplassen, f.eks. temperaturen i omgivelsene (se 1.4 Apparatets bruksområde). Ved varmere omgivelsestemperatur kan energiforbruket være høyere.
- Hold døren åpen så kort tid som mulig
- I forhold til hvor lavt temperaturen innstilles blir energiforbruket høyere.

Støvavleiringer øker energiforbruket:

 Fjern støvet fra metallgitteret foran kuldemaskinen med varmeveksler på baksiden av enheten én gang per år

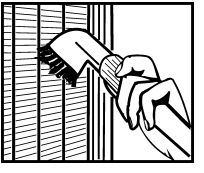

# 7 Betjening

## 7.1 Betjenings- og visningselementer

Displayet gir mulighet til rask oversikt over apparatets tilstand, temperaturinnstillingen, tilstanden til funksjoner og innstillinger samt alarm- og feilmeldinger.

Betjeningen skjer via navigasjonspiler og bekreftelsessymbol.

Funksjoner kan aktiveres eller deaktiveres, og innstillingsverdier kan endres.

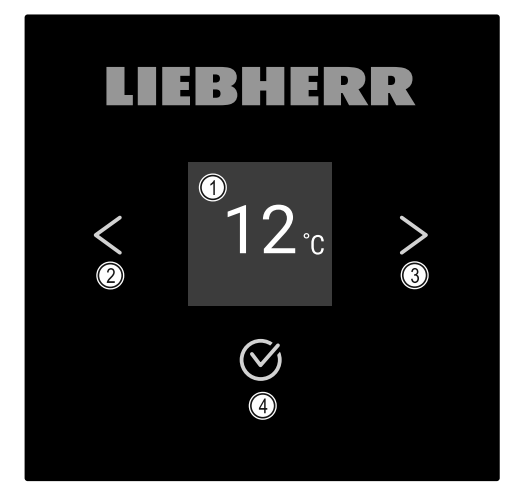

*Fig. 17 Display* (1) Statusindikator

(2) Navigasjonspil tilbake

(3) Navigasjonspil frem(4) Bekrefte

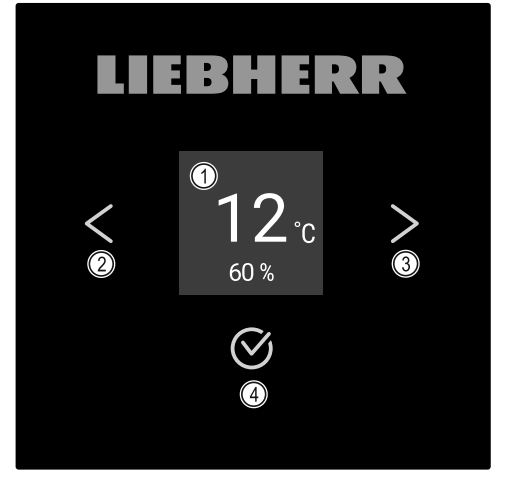

- Fig. 18 Display med HumidityControl
- (1) Statusindikator
- (2) Navigasjonspil tilbake

#### Statusindikator

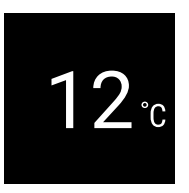

Fig. 19 Statusindikator med temperatur\*

(3) Navigasjonspil frem

(4) Bekrefte

12

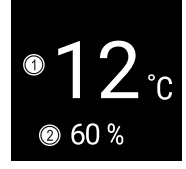

#### Fig. 20 Statusindikator\*

(2) Luftfuktighet (1) Temperatur

Statusindikatoren viser temperaturen og er utgangsvisningen. Derfra skjer navigeringen til funksjonene og innstillingene. Statusindikatoren kan vise forskjellige indikatorsymboler.

#### Displaysymboler

Displaysymbolene gir informasjon om enhetens aktuelle tilstand.

| Symbol                                                                  | Apparatets tilstand                                                                                             |
|-------------------------------------------------------------------------|----------------------------------------------------------------------------------------------------|
| $\bigcirc$                                                              | <b>Standby</b><br>Apparatet er slått av.                                                                        |
|                                                                         | <b>Pulserende standby-symbol</b><br>Apparatet starter.                                                          |
|                                                                         | <b>Pulserende temperatur</b><br>Måltemperaturen ikke nådd<br>ennå. Apparatet kjøler til<br>innstilt temperatur. |
| 12 <sup>°C</sup> *                                                      | Temperaturdisplay                                                                                               |
| (D)<br>12 <sup>°</sup><br><sup>60%</sup> *<br>*<br>12 <sup>°</sup><br>* | <b>D i visningen</b><br>Apparatet er i demomodus.                                                               |
| 12.c *                                                                  | <b>Blinkende symbol</b><br>En feil er fortsatt aktiv.                                                           |
| Error                                                                   | <b>Feilsymbol</b><br>Apparatet er i feiltillstand.                                                              |
|                                                                         | <b>Hvit stolpe nede</b><br>Undermeny                                                                            |
|                                                                         | <b>Hvit bakgrunn</b><br>Forhåndsinnstilling, aktiv<br>innstilling eller aktiv verdi                             |

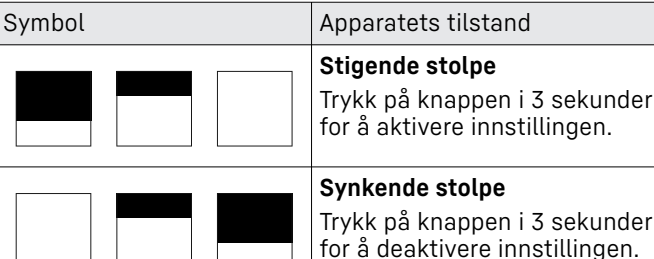

Synkende stolpe Trykk på knappen i 3 sekunder for å deaktivere innstillingen.

Symboler i statusindikatoren

#### Lydsignaler

Et lydsignal utløses i følgende situasjoner:

- Når en funksjon eller en verdi bekreftes.
- Når en funksjon eller en verdi ikke kan aktiveres eller ikke kan deaktiveres.
- Når det oppstår en feil.
- Ved en alarmmelding.

Alarmlydene kan slås på og av i kundemenyen.

### 7.2 Apparatfunksjoner

#### 7.2.1 Merknader til apparatets funksjoner

Apparatfunksjonene er fabrikkinnstilt på denne måten for å sikre at apparatet er fullt funksjonelt.

Før du endrer, aktiverer eller deaktiverer apparatfunksjoner, må du forsikre deg om at følgende forutsetninger er oppfylt:

- 🗖 Du har lest og forstått beskrivelsene av hvordan displayet fungerer. (se 3 Touch-displayets funksjonalitet)
- Du har blitt kjent med betjenings- og visningselementene på apparatet. (se 7.1 Betjenings- og visningselementer)

# 7.2.2 Slå apparatet på og av

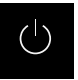

Med denne innstillingen kan hele apparatet slås på og av.

Slå på apparatet

Uten aktivert DemoMode:

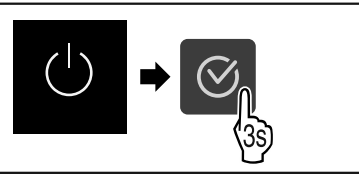

Fig. 21

Utfør trinnene i henhold til illustrasjonen.

Med aktivert DemoMode:

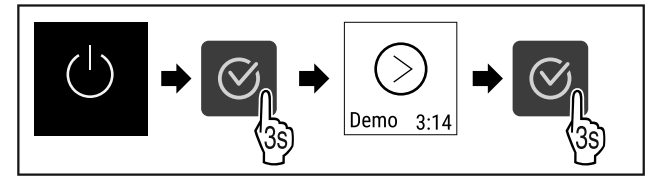

Fig. 22

Utfør trinnene i henhold til illustrasjonen.

#### Merk

Deaktiver DemoMode før nedtellingen er slutt.

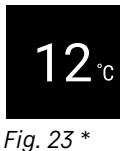

▷ Temperaturindikatoren vises i displayet.

#### Slå av apparatet

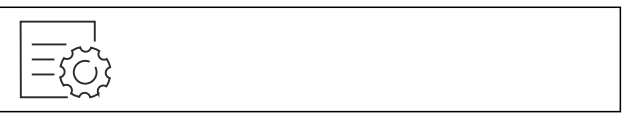

Fig. 24

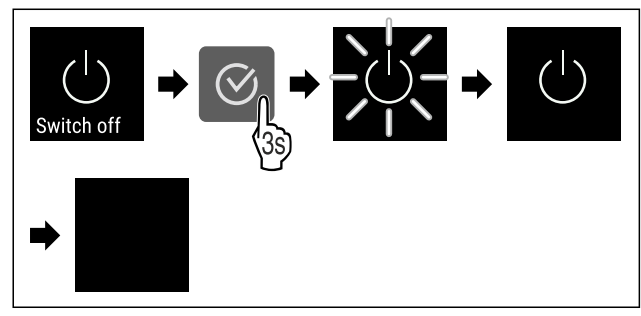

Fig. 25

- ▶ Utfør trinnene i henhold til illustrasjonen.
- $\triangleright$  Displayet viser standbysymbolet.
- ▷ Displayet slås av etter ca. 10 minutter.

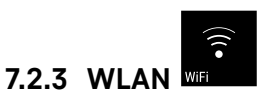

Bruk denne funksjonen til å koble apparatet ditt til WLAN. Du kan deretter betjene det fra SmartDevice-appen på en mobilenhet. Med denne funksjonen kan du også koble fra eller tilbakestille WLAN-tilkoblingen.

Dersom du vil koble apparatet til WLAN, trenger du Smart-DeviceBox.\*

Ytterligere informasjon om SmartDevice: (se 1.3 SmartDevice)

#### Merk

SmartDevice-funksjonen er ikke tilgjengelig i følgende land: Russland, Hviterussland, Kasakhstan.

Du kan ikke bruke SmartDeviceBox.\*

#### Koble til WLAN for første gang

Forsikre deg om at følgende betingelser er oppfylt:

- SmartDeviceBox er anskaffet og montert. (se 1.3 Smart-Device) \*
- □ SmartDevice-appen er installert (se apps.home.liebherr.com/).
- Registreringen i SmartDevice-appen er fullført.

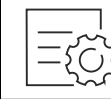

Fig. 26

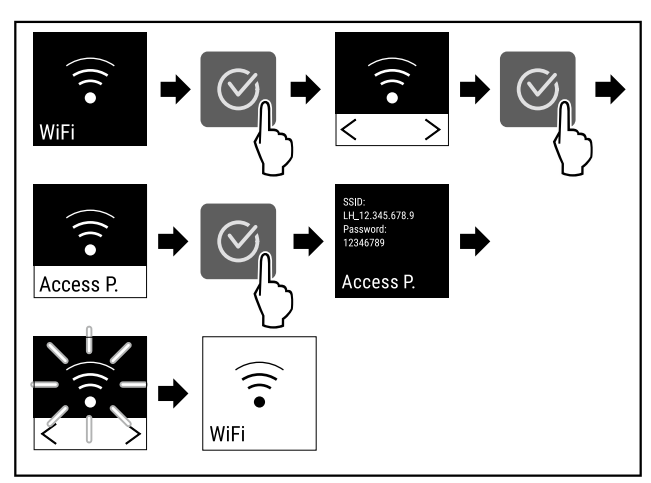

#### Fig. 27

- ▶ Utfør trinnene i henhold til illustrasjonen.
- ▷ Forbindelsen er opprettet.

#### Koble fra WLAN-forbindelse

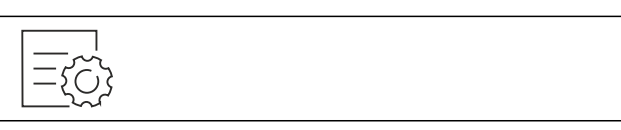

Fig. 28

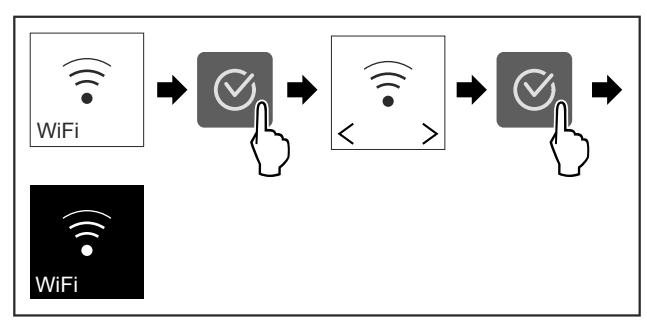

Fig. 29

Utfør trinnene i henhold til illustrasjonen.

⊳ Forbindelsen er koblet fra.

#### Tilbakestill WLAN-forbindelse

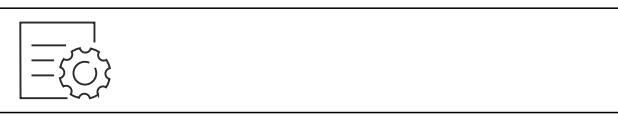

Fig. 30

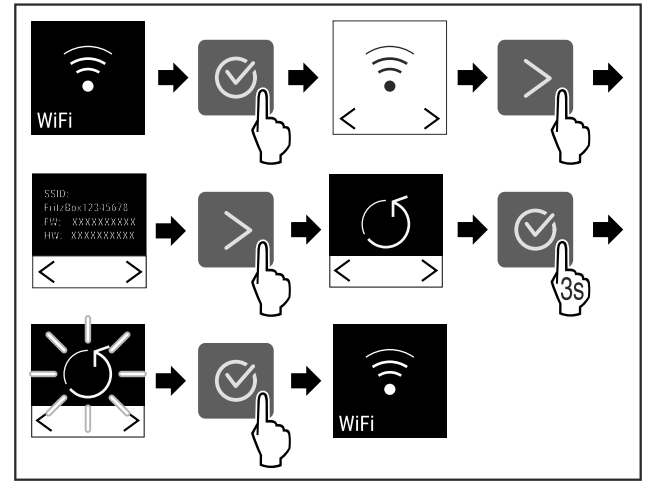

Fig. 31

▶ Utfør trinnene i henhold til illustrasjonen.

▷ WLAN-tilkobling og andre WLAN-innstillinger tilbakestilles til fabrikkstandard.

#### Vise informasjon om WLAN-tilkoblingen

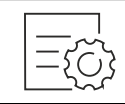

Fig. 32

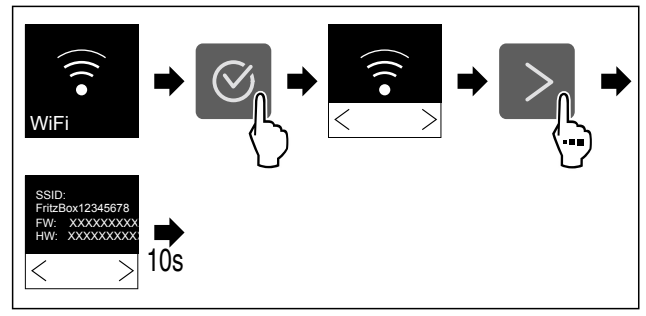

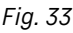

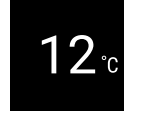

Fig. 34 Statusvisning

Utfør trinnene i henhold til illustrasjonen.

7.2.4 Temperatur Temp.

Temperaturen avhenger av følgende faktorer:

- hvor ofte døren åpnes
- hvor lenge døren åpnes
- romtemperaturen der apparatet er plassert
- typen, temperaturen på og mengden kjølevarer

#### Stille inn temperatur

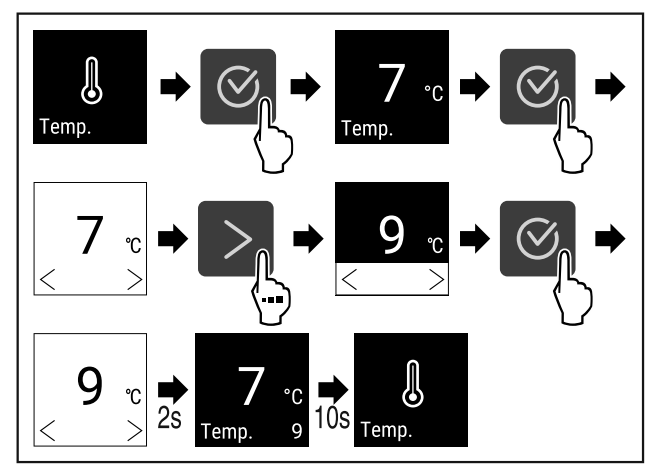

Fig. 35 Endre temperatur fra 7 °C til 9 °C

Utfør handlingstrinnene i henhold til illustrasjonen.

▷ Temperaturen er stilt inn.

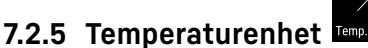

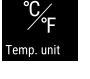

Med denne funksjonen stiller du inn temperaturenheten. Du kan angi grader Celsius eller grader Fahrenheit som temperaturenhet.

#### Still inn temperaturenhet

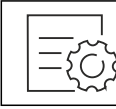

Fig. 36

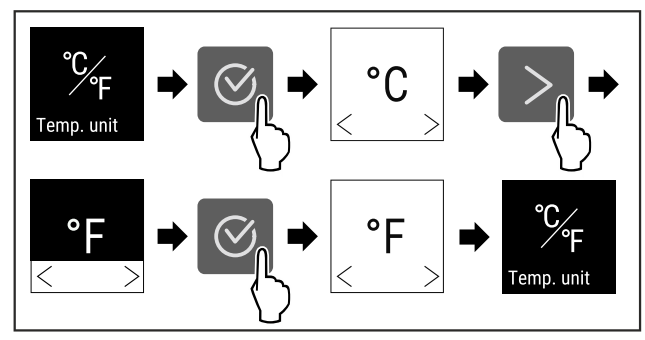

Fig. 37 Eksempelfremstilling: Endre fra grader Celsius til grader Fahrenheit.

- Utfør handlingstrinnene i henhold til illustrasjonen.
- ▷ Temperaturenheten er stilt inn.

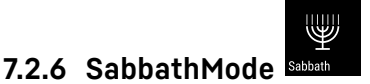

Med denne funksjonen aktiverer eller deaktiverer du SabbathMode. Hvis du aktiverer denne funksjonen, blir enkelte elektroniske funksjoner slått av. Dette betyr at ditt apparat oppfyller de religiøse kravene til jødiske høytider som: f. eks. på sabbat, og tilsvarer STAR-K Kosher-sertifiseringen.

Apparatstatus ved aktiv SabbathMode

Statusdisplayet viser permanent SabbathMode.

Alle funksjoner i displayet unntatt **funksjonen Deaktivere SabbathMode** er sperret.

Aktive funksjoner forblir aktivert.

Displayet forblir lyst når du lukker døren.

Den innvendige belysningen er deaktivert.

Påminnelser utføres ikke. Det innstilte tidsintervallet settes på pause.

Påminnelser og advarsler vises ikke.

Det finnes ingen døralarm.

Det finnes ingen temperaturalarm.

Etter et strømbrudd går apparatet tilbake i SabbathMode. Apparatstatus

### Merk

Dette apparatet er sertifisert av "Institute for Science and Halacha". (www.machonhalacha.co.il)

En liste over STAR-K-sertifiserte apparater finner du på www.star-k.org/appliances.

#### Aktivere SabbathMode

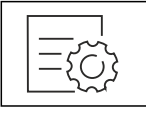

Fig. 38

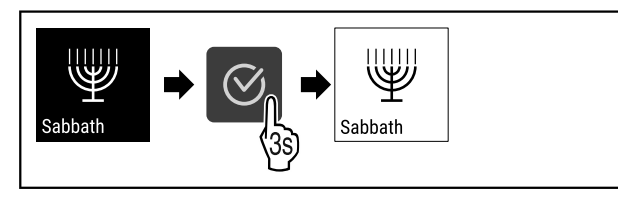

Fig. 39

- ▶ Utfør handlingstrinnene i henhold til illustrasjonen.
- ▷ SabbathMode er aktivert.
- $\triangleright$  Statusdisplayet viser permanent SabbathMode.

#### Deaktivere SabbathMode

SabbathMode deaktiveres automatisk etter 80 timer. Men du kan også deaktivere SabbathMode manuelt til enhver tid:

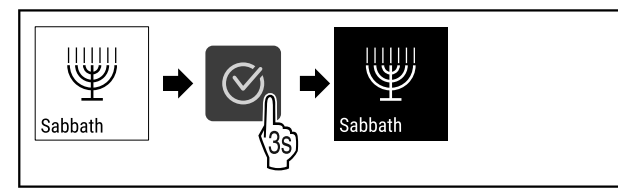

Fig. 40

- Utfør handlingstrinnene i henhold til illustrasjonen.
- ▷ SabbathMode er deaktivert.

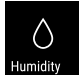

7.2.7 HumiditySelect Humidity \*

Med denne funksjonen stiller du inn luftfuktigheten inne i apparatet. Hvis du angir riktig luftfuktighet, vil det under langtidslagring ha en positiv effekt på strukturen til korkene og forhindre at de tørker ut.

#### Merk

Hyppigheten og varigheten av å åpne døren påvirker fuktigheten i apparatet.

Du kan velge mellom to luftfuktighetsinnstillinger:\*

| Funksjon<br>HumiditySe-<br>lect* | Temperatu-<br>rinnstilling på<br>apparatet* | Bruk/energiforbruk*                                                                                |
|----------------------------------|---------------------------------------------|----------------------------------------------------------------------------------------------------|
| Standard<br>(forinnstilt)        | 10-12 °C                                    | gjennomsnittlig luftfuktighet<br>i området mellom 50-80 %<br>lavt energiforbruk til appa-<br>ratet |
| Нøу                              | 10-12 °C                                    | gjennomsnittlig luftfuktighet<br>< 50 %<br>Energiforbruket til apparatet<br>øker                   |

#### Øk luftfuktigheten i apparatet

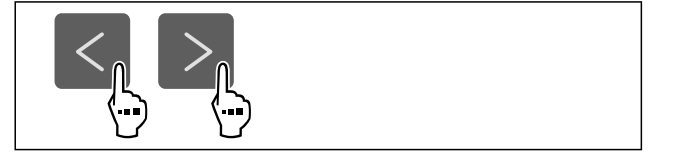

Fig. 41

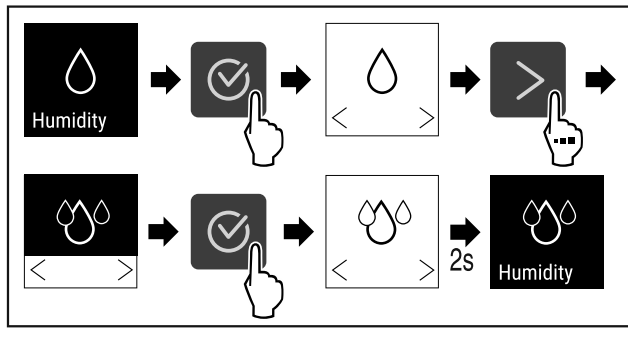

Fig. 42 \*

- ▶ Utfør handlingstrinnene i henhold til illustrasjonen.
- ▷ Luftfuktigheten i apparatet øker.

#### Sett luftfuktigheten i apparatet til standard

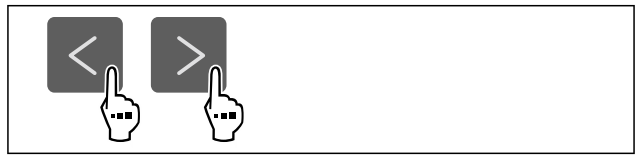

Fig. 43

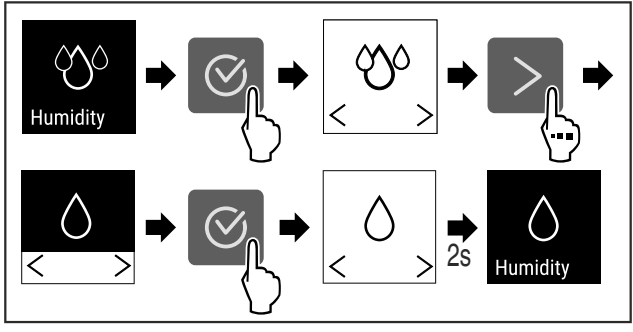

Fig. 44 \*

- ▶ Utfør handlingstrinnene i henhold til illustrasjonen.
- ▷ Luftfuktigheten i apparatet synker.

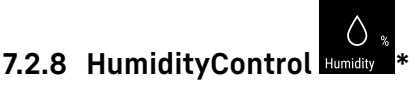

Med denne funksjonen stiller du inn luftfuktigheten inne i apparatet. Apparatet er utstyrt med en fuktighetssensor. Hvis du angir riktig luftfuktighet, vil det under langtidslagring ha en positiv effekt på strukturen til korkene og forhindre at de tørker ut.

Du kan stille inn luftfuktigheten mellom 50 % og 80 % i trinn på fem prosent. Når du endrer luftfuktigheten, stiller denne seg inn i løpet av få dager til uker, til den endrede verdien. Luftfuktighetsreguleringen fungerer best ved omgivelsestemperaturer fra 19 °C til 25 °C.

Ta hensyn til følgende vedrørende luftfuktigheten i apparatet:

- Merknader for vinlagring
- Luftfuktigheten i apparatet avhenger av frekvensen og varigheten av åpmning av døren, av omgivelsestemperaturen og omgivelsesluftfuktigheten, av belastning og innstilling av apparatet.
- Fysisk betingede svingninger påvirker luftfuktighetsmålingen i apparatet.
- Displayet viser endringer i luftfuktigheten i apparatet tidsforsinket.
- Displayet viser en verdi for luftfuktigheten registrert over 2 timer.

#### Merk

Hvis du bruker apparatet din i et veldig tørt og kaldt miljø (luftfuktighet <30 % og omgivelsestemperatur < 16 °C), anbefaler Liebherr vannboksen fra tilbehørsprogrammet.

Du kan skaffe tilbehør på Liebherr-Hausgeräte-butikken på home.liebherr.com/shop/de/deu/zubehor.html.

#### Endre luftfuktigheten i apparatet

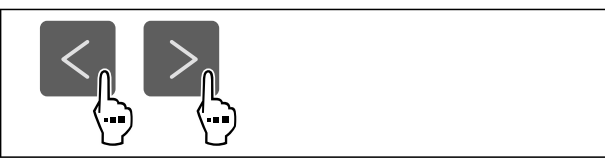

Fig. 45

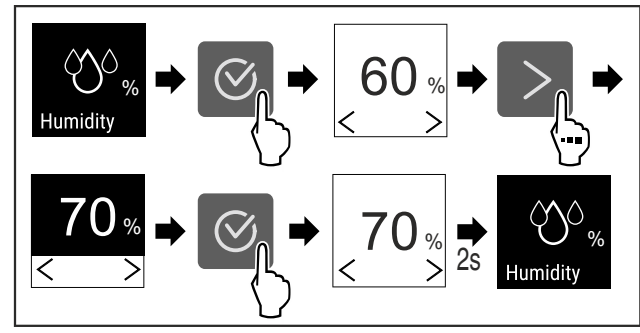

Fig. 46

- Utfør handlingstrinnene i henhold til illustrasjonen.
- > Luftfuktigheten i apparatet endres til den valgte verdien.

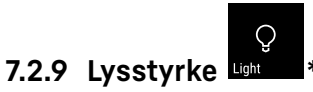

Med denne innstillingen kan den innvendige belysningen stilles inn trinnvis.

Lysstyrken kan stilles inn på følgende verdier:

- Av
- 20 %
- 40 %
- 60 %
- 80 %
- 100 % (forhåndsinnstilling)

#### Stille inn lysstyrke

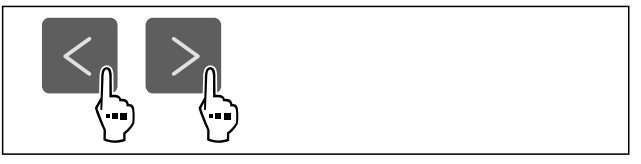

Fig. 47

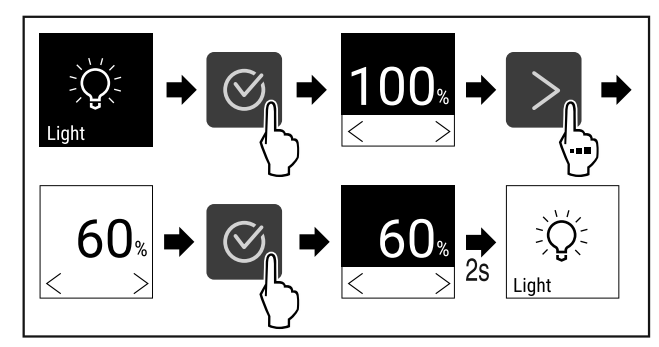

#### Fig. 48

Utfør handlingstrinnene i henhold til illustrasjonen.

▷ Lysstyrken økes eller reduseres.

# 7.2.10 Displaylysstyrke

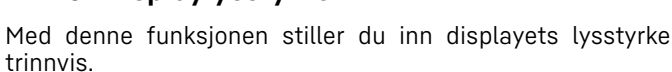

Du kan stille inn følgende lysstyrkenivåer:

- 40 %
- 60 %
- 80 %
- 100 % (standardinnstilling)

#### Still inn lysstyrke

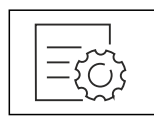

Fig. 49

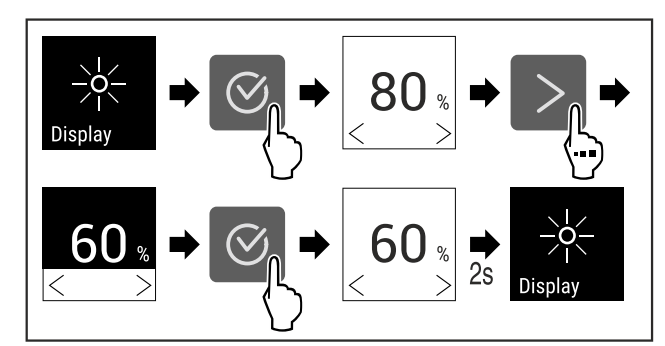

Fig. 50 Eksempelfremstilling: Bytt fra 80 % til 60 %.

- Utfør handlingstrinnene i henhold til illustrasjonen.
- ▷ Lysstyrken er innstilt.

![](_page_16_Picture_41.jpeg)

Med denne funksjonen aktiverer eller deaktiverer du døralarmen. Døralarmen utløses hvis døren står åpen for lenge. Døralarmen aktiveres ved levering. Du kan stille inn hvor lenge døren kan stå åpen før døralarmen går.

Du kan angi følgende verdier:

- 1 minutt
- 2 minutter
- 3 minutter
- Av

#### Still inn døralarm

![](_page_16_Figure_49.jpeg)

Fig. 51

![](_page_16_Figure_51.jpeg)

Fig. 52 Eksempelfremstilling: Endre døralarmen fra 1 minutt til 3 minutter.

- Utfør handlingstrinnene i henhold til illustrasjonen.
- $\triangleright$  Døralarmen er innstilt.

#### Deaktiver døralarmen

![](_page_17_Figure_5.jpeg)

Fig. 54

![](_page_17_Figure_7.jpeg)

Fig. 55

- Utfør handlingstrinnene i henhold til illustrasjonen.
- ▷ Døralarmen er deaktivert.

![](_page_17_Picture_11.jpeg)

Med denne funksjonen kan alle alarmlyder som for eksempel døralarm slås på og av.

#### **Aktivere Alarm Sound**

![](_page_17_Figure_14.jpeg)

Fig. 56

![](_page_17_Figure_16.jpeg)

Fig. 57

- Utfør handlingstrinnene i henhold til illustrasjonen.
- ▷ Alarm Sound er aktivert.

#### **Deaktivere Alarm Sound**

![](_page_17_Figure_21.jpeg)

Fig. 58

![](_page_17_Picture_23.jpeg)

Fig. 59

Utfør handlingstrinnene i henhold til illustrasjonen.

▷ Alarm Sound er deaktivert.

### 7.2.13 Key Sound Key sound

![](_page_17_Picture_28.jpeg)

Denne funksjonen gjør det mulig å koble samtlige bekreftelsestoner og Startsound inn og ut.

#### **Aktivere Key Sound**

![](_page_17_Figure_31.jpeg)

Fig. 60

![](_page_17_Figure_33.jpeg)

#### Fig. 61

- Utfør trinnene i henhold til illustrasjonen.
- ▷ Key Sound er aktivert.

#### **Deaktivere Key Sound**

![](_page_17_Figure_38.jpeg)

Fig. 62

![](_page_17_Figure_40.jpeg)

Fig. 63

- Utfør trinnene i henhold til illustrasjonen.
- ▷ Key Sound er deaktivert.

![](_page_17_Picture_44.jpeg)

Denne innstillingen hindrer utilsiktet betjening av apparatet.

Bruk:

- Unngå utilsiktet endring av innstillinger og funksjoner.
- Unngå at apparatet slås av utilsiktet.
- Unngå utilsiktet temperaturinnstilling.

#### Aktivere displaylåsen

![](_page_17_Figure_51.jpeg)

Fig. 64

![](_page_18_Figure_1.jpeg)

Fig. 65 Eksempelet benytter den forhåndsinnstilte displaykoden **111**.

- ▶ Utfør handlingstrinnene i henhold til illustrasjonen.
- Displaylåsen er aktivert.
- $\triangleright$  Statusindikatoren vises.

#### Låse opp displaysperren kortvarig

![](_page_18_Figure_7.jpeg)

Fig. 66 \*

![](_page_18_Figure_9.jpeg)

Fig. 67 \*

- ▶ Utfør handlingstrinnene i henhold til illustrasjonen.
- Displaylåsen er deaktivert.
- $\triangleright$  Statusindikatoren vises.

![](_page_18_Picture_14.jpeg)

Med denne funksjonen endrer du display-PIN. Ved levering er display-PIN innstilt på 1 1 1. Hvis du har glemt display-PIN, kan du tilbakestille display-PIN ved å tilbakestille apparatet til fabrikkinnstillingene. (se 7.2.21 Tilbakestilling på fabrikkinnstillingene )

#### Endre display-PIN

![](_page_18_Figure_17.jpeg)

Fig. 68

![](_page_18_Figure_19.jpeg)

*Fig. 69 Eksempelfremstilling: Endre display-PIN fra fabrikkinnstilling 1 1 1 til 2 3 4* 

![](_page_18_Figure_21.jpeg)

*Fig. 69 Eksempelfremstilling: Endre display-PIN fra fabrikkinnstilling 1 1 1 til 2 3 4* 

![](_page_19_Figure_2.jpeg)

Fig. 69 Eksempelfremstilling: Endre display-PIN fra fabrikkinnstilling 1 1 1 til 2 3 4

- Utfør handlingstrinnene i henhold til illustrasjonen.
- $\triangleright$  Display-PIN er endret.

![](_page_19_Picture_6.jpeg)

Med denne innstillingen angis språket som skal brukes i visningen.

#### Stille inn språk

![](_page_19_Picture_9.jpeg)

Fig. 70

![](_page_19_Figure_11.jpeg)

Fig. 71

- Utfør handlingstrinnene i henhold til illustrasjonen.
- ▷ Det valgte språket er stilt inn.

![](_page_19_Picture_15.jpeg)

#### Bruk denne funksjonen til å vise modellnavn, indeks, serienummer og servicenummer for apparatet. Du trenger apparatsinformasjonen når du kontakter kundeservice. (se 10.4 Kundeservice)

Du kan også bruke denne funksjonen til å åpne den utvidede menyen. (se 3 Touch-displayets funksjonalitet)

#### Vis apparatinformasjon

| ={\] |
|------|
|------|

Fig. 72

![](_page_19_Picture_21.jpeg)

Fig. 73

- Utfør handlingstrinnene i henhold til illustrasjonen.
- ▷ Displayet viser apparatinformasjonen.

![](_page_19_Picture_25.jpeg)

Med denne funksjonen stiller du inn apparatets programvareversjon.

#### Vis programvareversjon

![](_page_19_Figure_28.jpeg)

Fig. 74

| UI SW: XXXXXXX<br>PB SW: XXXXXXXX |  |  |  |
|-----------------------------------|--|--|--|
| Software                          |  |  |  |

Fig. 75

- ▶ Utfør handlingstrinnene i henhold til illustrasjonen.
- $\triangleright$  Displayet viser programvareversjon.

![](_page_19_Picture_34.jpeg)

Med denne funksjonen aktiverer eller deaktiverer du påminnelsen om utskifting avFreshAir aktivt kullfilter.

#### Innstillingsmeny

![](_page_19_Figure_37.jpeg)

Fig. 76

![](_page_19_Figure_39.jpeg)

Fig. 77

- ▶ Gjennomfør handlingene i henhold til figuren.
- Påminnelse er deaktivert.

#### Aktivere påminnelse

![](_page_19_Figure_44.jpeg)

![](_page_20_Figure_1.jpeg)

Fig. 79

- Gjennomfør handlingene i henhold til figuren.
- ▷ Påminnelse er aktivert.

![](_page_20_Picture_5.jpeg)

Demomodus er en spesialfunksjon for forhandlere som ønsker å demonstrere apparatets funksjoner. Hvis du aktiverer demomodus, deaktiveres alle kjølefunksjonene.

Hvis du slår på apparatet og det vises en «D» i statusdisplayet, er demomodus allerede aktivert.

Hvis du aktiverer demomodus og deretter deaktiverer den igjen, tilbakestilles enheten til fabrikkinnstillingene. (se 7.2.21 Tilbakestilling på fabrikkinnstillingene )

#### Aktivere demomodus

![](_page_20_Picture_10.jpeg)

Fig. 80

![](_page_20_Figure_12.jpeg)

Fig. 81

- ▶ Utfør trinnene i henhold til illustrasjonen.
- ▷ Demomodus er aktivert.
- Apparatet er slått av.
- Slå på apparatet. (se 4.1 Slå på apparatet (første oppstart))
   «D» vises i statusvisningen
- ▷ «D» vises i statusvisningen.

![](_page_20_Picture_19.jpeg)

![](_page_20_Picture_20.jpeg)

Fig. 82

![](_page_20_Figure_22.jpeg)

Fig. 83

- ▶ Utfør trinnene i henhold til illustrasjonen.
- ▷ Demomodus er deaktivert.
- ▷ Apparatet er slått av.
- Slå på apparatet. (se 4.1 Slå på apparatet (første oppstart))
- ▷ Apparatet tilbakestilles til fabrikkinnstillingene.

#### 7.2.21 Tilbakestilling på fabrikkinnstillin-

![](_page_20_Picture_30.jpeg)

Med denne funksjon stiller du alle innstillinger tilbake på fabrikkinnstillingene. Alle innstillingene du har gjort så langt blir tilbakestilt til de opprinnelige innstillingene.

#### Gjennomfør tilbakestilling

![](_page_20_Figure_33.jpeg)

Fig. 84

![](_page_21_Figure_1.jpeg)

- > Apparatet er tilbakestilt.
   > Apparatet er slått av.
   > Start apparatet på nytt. (se 4.1 Slå på apparatet (første oppstart))

# 7.3 Meldinger

### 7.3.1 Advarsler

Ved advarsler høres et lydsignal, og et symbol vises på displayet. Lydsignalet forsterkes og volumet øker helt til meldingen kvitteres.

Fig. 85

▶ Utfør handlingstrinnene i henhold til illustrasjonen.

| Melding                 | Årsak                                                                                                    | Løsning                                                                                                    |                  |
|-------------------------|----------------------------------------------------------------------------------------------------|----------------------------------------------------------------------------------------------------|------------------|
| Door open<br>Åpne døren | Meldingen vises hvis døren er åpen<br>for lenge.                                                                                                    | Lukk døren.<br>Trykk bekreftelsestasten.<br>Alarmen avsluttes.<br><b>Merk</b><br>Det er mulig å stille inn<br>hvor lang tid det skal<br>ta før meldingen vises<br>(se 7.2.11 Døralarm ).                                                                                                    | <b>S</b>         |
| Temperaturalarm         | Denne meldingen vises hvis tempe-<br>raturen ikke stemmer med en<br>innstilte temperaturen. Mulige<br>årsaker til temperaturforskjeller:<br>- Varme kjølevarer har blitt lagt inn.<br>- For mye varm luft har strømmet<br>inn under omplassering eller uttak<br>av kjølevarer.<br>- Det har vært et langvarig strøm-<br>brudd. | Trykk bekreftelsestasten.<br>Den varmeste temperaturen<br>vises.<br>Trykk bekreftelsestasten.<br>Den aktuelle temperaturen<br>blinker og visningen veksler<br>med temperaturalarmsymbolet<br>til innstilt temperatur blir nådd.<br>Kontroller kvaliteten på kjøle-<br>varen.                      |                  |
| Error<br>Feil           | Apparatet er defekt, det er en appa-<br>ratfeil eller en komponent i appa-<br>ratet har en feil.                                                                                                    | Omplasser kjølevarene.<br>Trykk bekreftelsestasten.<br>Feilkode vises.<br>Trykk bekreftelsestasten.<br>Hvis tilgjengelig, vises enda en<br>feilkode.<br><b>eller</b><br>Statusskjerm med blinkende<br>feilsymbol vises.<br>Ved å trykke på navigasjons-<br>knappene vises feilkoden(e) på<br>nytt | XXXXX<br>Error   |
| × ×                     | Meldingen vises etter avbrudd<br>av strømforsyningen, hvis tempe-<br>raturen er over alarmgrensen når                                                                                                    | Skriv ned feilkoden(e) og kontakt<br>kundeservicen.<br>Trykk bekreftelsestasten.<br>Den varmeste temperaturen<br>vises.                                                                                                    |                  |
| Power<br>Strømbrudd     | strømmen kommer tilbake.                                                                                                    | Trykk bekreftelsestasten.<br>Alarmen avsluttes og aktuell<br>temperatur vises.<br>Kontroller kvaliteten på kjøle-<br>varen.                                                                                                    | ()<br>Control () |

| Melding                              | Årsak                                                              | Løsning                                                                     |
|--------------------------------------|--------------------------------------------------------------------|-----------------------------------------------------------------------------|
| Image: WiFi error       WLAN-feil    | WLAN forbindelsen er avbrutt.                                      | Kontroller forbindelsen.<br>Trykk bekreftelsestasten.<br>Alarmen avsluttes. |
| Image: WWW error       WWW-feil WLAN | Meldingen vises hvis det ikke er<br>internettforbindelse via WLAN. | Kontroller forbindelsen.<br>Trykk bekreftelsestasten.<br>Alarmen avsluttes. |

#### 7.3.2 Påminnelser

Påminnelser vises ved oppfordring om å gjøre noe. Et lydsignal utløses, og et symbol vises på displayet. Meldingen kvitteres ved at bekreftelsesknappen trykkes.

|                                                  |                                                                  | Løsning                           |
|--------------------------------------------------|------------------------------------------------------------------|-----------------------------------|
| FreshAir<br>Skifte FreshAir-aktivkull-<br>filter | Meldingen vises hver 6. måned.                                   | Skift FreshAir-aktivkullfilteret. |
|                                                  |                                                                  | Påminnelsen avsluttes.            |
| Humidity *                                       | Denne meldingen vises når luftfuktigheten<br>synker under 50 %.* | Fyll vannboksen.*                 |

# 8 Utrustning

⊳ Apparatet er låst opp.

aktuelle hyllen.

8.2 Tekstetiketter

# 8.1 Sikkerhetslås

Låsen i apparatdøren er utstyrt med en sikkerhetsmekanisme.

### 8.1.1 Låse apparatet

![](_page_22_Picture_10.jpeg)

Fig. 86 Eksempelfremstilling

- Trykk inn nøkkelen.
- ▶ Vri nøkkelen 90° mot klokka.
- ⊳ Apparatet er låst.

#### 8.1.2 Låse opp apparatet

![](_page_22_Picture_16.jpeg)

Fig. 87 Eksempelfremstilling

Trykk inn nøkkelen Fig. 87 (1).

Vri nøkkelen 90° med klokka Fig. 87 (2).

Du kan bestille tekstetiketter som tilbehør fra dine fagfor-

handlere. Du kan notere hvilke vintyper som er lagret i den

Fig. 88

▶ Fest tekstetiketten ovenfra.

# 9 Vedlikehold

# 9.1 Luftutskifting via FreshAir aktivt kullfilter

Viner er i stadig utvikling avhengig av miljøforhold; dermed er luftkvaliteten avgjørende for bevaringen.

FreshAir aktivt kullfilter sikrer optimal luftkvalitet.

- Skift aktivt kullfilteret hver 6. måned.
- Kast det aktive kullfilteret sammen med vanlig husholdningsavfall.

#### Merk

Du kan skaffe FreshAir-aktivt kullfilter på Liebherr-Hausgeräte-butikken på home.liebherr.com/shop/de/deu/ zubehor.html.

### 9.1.1 Skifte FreshAir aktivt kullfilter

![](_page_23_Picture_10.jpeg)

Fig. 89

Trekk dekselet av.

![](_page_23_Picture_13.jpeg)

Fig. 90

▶ Ta ut filter.

![](_page_23_Picture_16.jpeg)

Fig. 91

Sett inn nytt filter.

![](_page_23_Figure_19.jpeg)

Fig. 92

Sett på dekselet.

# 9.2 Rengjøre apparatet

#### 9.2.1 Klargjøring

![](_page_23_Picture_24.jpeg)

#### ADVARSEL Fare for elektrisk støt!

 Trekk ut støpselet på kjøleenheten eller avbryt strømtilførselen.

# 

- Fare for brann
- Ikke påfør skader på kuldekretsen.
- ▶ Tøm enheten.
- Trekk ut strømpluggen.

#### 9.2.2 Rengjør huset

#### PASS PÅ

Usakkyndig rengjøring!

- Skader på apparatet.
- Bruk utelukkende myke pussekluter og pH-nøytrale universalrengjøringsmidler.
- Ikke bruk slipende svamper eller stålull som kan lage riper.
- Ikke bruk sterke, skurende, sand-, klorid- eller syreholdige rengjøringsmidler.

# ADVARSEL

Fare for personskader og materielle skader på grunn av varm damp!

Varm damp kan føre til forbrenninger og kan skade overflatene.

- Bruk aldri damprengjøringsutstyr!
- Tørk av kabinettet med en myk, ren klut. Bruk lunkent vann med nøytralt rengjøringsmiddel hvis det er mye smuss. Glassflater kan i tillegg rengjøres med glassrens.

#### 9.2.3 Rengjør innsiden

#### PASS PÅ

Usakkyndig rengjøring!

Skader på apparatet.

- Bruk utelukkende myke pussekluter og pH-nøytrale universalrengjøringsmidler.
- Ikke bruk slipende svamper eller stålull som kan lage riper.
- Ikke bruk sterke, skurende, sand-, klorid- eller syreholdige rengjøringsmidler.
- Rengjør plastflater med en myk, ren klut, lunkent vann og litt oppvaskmiddel for hånd.
- Rengjør metallflater med en myk, ren klut, lunkent vann og litt oppvaskmiddel for hånd.
- Dreneringsåpning: Fjern eventuelt smuss med et tynt hjelpemiddel, for eksempel en bomullspinne.

#### 9.2.4 Rengjøre utstyret

#### PASS PÅ

Usakkyndig rengjøring!

Skader på apparatet.

- Bruk utelukkende myke pussekluter og pH-nøytrale universalrengjøringsmidler.
- Ikke bruk slipende svamper eller stålull som kan lage riper.
- Ikke bruk sterke, skurende, sand-, klorid- eller syreholdige rengjøringsmidler.

#### Rengjøring med en tørr, lofri klut:

- Flaskehylle
- Rengjør utstyret.

#### 9.2.5 Etter rengjøringen

- ▶ Tørk av enheten og utstyrsdelene med en tørr klut
- ▶ Koble til strømkontakten og slå på enheten.
- Gjenta rengjøringen regelmessig.

# 10 Kundehjelp

### 10.1 Tekniske data

| Utstyrets maksimale last |                                                                                        |                                                                              |  |
|--------------------------|----------------------------------------------------------------------------------------|------------------------------------------------------------------------------|--|
| Utstyr                   | Apparat-<br>bredde<br>600 mm<br>(se monte-<br>ringsanvis-<br>ning,<br>appa-<br>ratmål) | Apparat-<br>bredde<br>750 mm (se<br>monterings-<br>anvisning,<br>apparatmål) |  |
| Flaskehylle              | 60 kg                                                                                  | 60 kg                                                                        |  |

| Belv | sning | 1 |
|------|-------|---|

| Energieffektivitetsklasse <sup>1</sup>                                                  | Lyskilde |
|-----------------------------------------------------------------------------------------|----------|
| Dette produktet inneholder en eller flere lyskilder<br>med energieffektivitetsklasse G. | LED      |

<sup>1</sup> Produktet kan inneholde lyskilder med forskjellige energieffektivitetsklasser. Den laveste energieffektivitetsklassen er angitt.

For apparater med WLAN-forbindelse:\*

| Frekvensangivelse*              |                                                                     |  |  |  |
|---------------------------------|---------------------------------------------------------------------|--|--|--|
| Frekvensbånd                    | 2,4 GHz                                                             |  |  |  |
| Maksimalt utstrålt<br>effekt    | < 100 mW                                                            |  |  |  |
| Bruksformål for radioinnretning | Integrasjon i det lokale WLAN-nett-<br>verket for datakommunikasjon |  |  |  |

### 10.2 Driftslyder

Enheten avgir ulike driftslyder når den er i drift.

- Ved **lav kjøleeffekt** arbeider enheten energisparende, men i lengre tid. Lydstyrken er **lavere**.
- Ved sterk kjøleeffekt blir matvarer hurtigere nedkjølt. Lydstyrken er høyere.

Eksempler:

- aktiverte funksjoner (se 7.2 Apparatfunksjoner)
- ventilator i drift
- nylig innlagte matvarer
- høy omgivelsestemperatur
- åpen dør over lengre tid

| Lyd                        |                                                 | Mulig årsak                                                        |                                        | Lydtype               |                                                                                |
|----------------------------|-------------------------------------------------|--------------------------------------------------------------------|----------------------------------------|-----------------------|--------------------------------------------------------------------------------|
| Boble- og plaske-<br>lyder |                                                 | Kjølemiddel<br>strømmer i kjøle-<br>kretsen.                       |                                        | Normal arbeidslyd     |                                                                                |
| Hvese- og visle-<br>lyder  |                                                 | Kjølemiddel<br>sprutes inn i kjøle-<br>kretsen.                    |                                        | Normal arbeidslyd     |                                                                                |
| Brumming                   |                                                 | Apparatet avkjøler.<br>Lydstyrken<br>avhenger av<br>kjøleeffekten. |                                        | Normal arbeidslyd     |                                                                                |
| Surring og rasling         |                                                 | Ventilator<br>drift.                                               | ntilatoren er i Normal driftsly<br>ft. |                       | mal driftslyd                                                                  |
| Klikking                   |                                                 | Komponenter slås<br>på og av.                                      |                                        | Normal<br>koblingslyd |                                                                                |
| Klapring eller<br>summing  |                                                 | Ventiler eller luker<br>er aktive.                                 |                                        | Normal<br>koblingslyd |                                                                                |
| Lyd                        | Muli                                            | g årsak                                                            | Lydtype                                |                       | Utbedring                                                                      |
| Vibrasjon                  | Uegnet oppb<br>ygging                           |                                                                    | Feillyd                                |                       | Innrett<br>enheten<br>vannrett med<br>stillings-<br>føtter.                    |
| Klapring                   | Utrustning,<br>Gjenstander<br>inne i<br>enheten |                                                                    | Feillyd                                |                       | Fest utstyrs-<br>deler.<br>La det være<br>avstand<br>mellom gjen-<br>standene. |

## 10.3 Teknisk feil

Denne enheten er konstruert og produsert for å fungere optimalt og vare lenge Hvis det likevel skulle oppstå en feil under driften, bør du først undersøke om problemet skyldes en betjeningsfeil. I så fall må du selv dekke eventuelle kostnader, også under garantiperioden.

#### Du kan utbedre følgende feil selv.

#### 10.3.1 Apparatfunksjon

| Feil                                                                 | Årsak                                                                                   | Løsning                                                                                                    |
|----------------------------------------------------------------------|-----------------------------------------------------------------------------------------|----------------------------------------------------------------------------------------------------|
| Enheten fungerer                                                     | → Enheten er ikke slått på.                                                             | <ul> <li>Slå enheten på.</li> </ul>                                                                                                    |
| ikke                                                                 | → Kontakten sitter ikke riktig p                                                        | <ul> <li>Kontroller kontakten</li> </ul>                                                                                                    |
|                                                                      | → Sikringen for strømuttaket har gått                                                   | ► Kontroller sikringen                                                                                                    |
|                                                                      | → Strømbrudd                                                                            | <ul> <li>Hold enheten lukket</li> </ul>                                                                                                    |
|                                                                      | → Kuldeapparatkontakten sitter ikke riktig i apparatet.                                 | <ul> <li>Kontroller kuldeapparatkontakten.</li> </ul>                                                                                                    |
| Temperaturen er<br>ikke lav nok                                      | → Enhetens dør er ikke skikkelig<br>lukket                                              | Lukk døren                                                                                                    |
|                                                                      | → Omgivelsestemperaturen er for høy                                                     | <ul> <li>Problemløsing: (se 1.4 Apparatets bruksområde)</li> </ul>                                                                                                    |
|                                                                      | → Enheten er åpnet for ofte eller for<br>lenge                                          | <ul> <li>Vent og se om temperaturen synker til riktig verdi av<br/>seg selv. Kontakt kundeservice hvis dette ikke er tilfellet.<br/>(se 10.4 Kundeservice)</li> </ul> |
|                                                                      | → Temperaturen er ikke riktig innstilt                                                  | <ul> <li>Still inn en lavere temperatur, og kontroller på nytt etter<br/>24 timer.</li> </ul>                                                                         |
|                                                                      | → Enheten står for nær en varmekilde<br>(komfyr, varmeovn osv.).                        | <ul> <li>Flytt enheten eller varmekilden.</li> </ul>                                                                                                    |
| Dørpakningen er<br>defekt eller skal<br>skiftes av andre<br>grunner. | → Dørpakningen kan skiftes ut. Den<br>kan skiftes ut uten at du trenger<br>noe verktøy. | <ul> <li>Kontakt kundeservice. (se 10.4 Kundeservice)</li> </ul>                                                                                                    |
| Enheten er tilrimet<br>eller det danner<br>seg kondensvann.          | → Dørpakningen kan ha sklidd ut av sporet.                                              | <ul> <li>Kontroller at dørpakningen sitter som den skal i sporet.</li> </ul>                                                                                          |
| Overflatene på<br>enheten er varme*.                                 | → Kjølekretsen genererer varme for å unngå kondensvann                                  | <ul> <li>Dette er normalt</li> </ul>                                                                                                    |

#### 10.3.2 Utrustning

| Feil                                 | Årsak                                                                                          | Løsning                                                                                                  |
|--------------------------------------|------------------------------------------------------------------------------------------------|----------------------------------------------------------------------------------------------------|
| Mugg på vinfla-<br>skene             | → Som ved andre typer lagring og<br>avhengig av etikettlimtype, kan det<br>danne seg litt mugg | ► Fjern limrester                                                                                        |
| Innvendig belys-<br>ning lyser ikke. | → Enheten er ikke slått på.                                                                    | <ul> <li>Slå enheten på.</li> </ul>                                                                      |
|                                      | → Døren har vært åpen i mer enn<br>15 minutter.                                                | <ul> <li>Det innvendige lyset slås automatisk av etter<br/>ca. 15 minutter når døren er åpen.</li> </ul> |
|                                      | → LED-belysningen er ødelagt eller dekselet er skadet.                                         | <ul> <li>Kontakt kundeservice. (se 10.4 Kundeservice)</li> </ul>                                         |

### **10.4** Kundeservice

Kontroller først om du kan utbedre feilen selv (se 10 Kundehjelp) . Kontakt kundeservice hvis du ikke finner ut av problemet.

Adressen finner du i den vedlagte brosjyren «Liebherrservice» eller på home.liebherr.com/service.

# 

Ikke-forskriftsmessig reparasjon! Personskader.

- Reparasjoner og inngrep i enheten eller strømforsyningsdelene, som ikke uttrykkelig er nevnt i (se 9 Vedlikehold), skal kun utføres av kundeservice.
- Hvis nettilkoblingsledningen er skadet, må den kun skiftes ut av produsenten, produsentens servicepersonell eller en annen person med tilsvarende kvalifikasjoner.
- Hvis apparatet har støpsel for enheter med liten varmeutvikling, er det tillatt for kunden å skifte det.

### 10.4.1 Kontakt kundeservice

Kontroller at følgende apparatinformasjon er tilgjengelig:

- □ Apparatbetegnelse (modell og indeks)
- Servicenr. (Service)
- Serienr. (S-nr.)
- ▶ Hent frem apparatinformasjon via displayet.
- -eller-
- Finn apparatinformasjon på typeskiltet. (se 10.5 Typeskilt)
- Skriv ned enhetsinformasjonen.
- Gi beskjed til kundeservice: Oppgi feil og apparatinformasjon.
- ▷ Dette sikrer rask og effektiv service
- ► Følg ytterligere instruksjoner fra kundeservice.

# 10.5 Typeskilt

Typeskiltet er nederst til venstre på innsiden av apparatet.

![](_page_26_Figure_20.jpeg)

Fig. 93

(1) Enhetsbetegnelse (3) Serienr.

(2) Servicenr.

Avles informasjonen fra typeskiltet.

# **11** Sette ut av drift

- Tøm enheten.
- Slå av apparatet. (se 7.2.2 Slå apparatet på og av )
- Trekk nettpluggen ut av stikkontakten.
- Fjern kuldeapparatkontakten om nødvendig: Trekk kuldeapparatkontakten ut av apparatpluggen, og flytt den samtidig til venstre og høyre.
- Rengjør apparatet. (se 9.2 Rengjøre apparatet)
- La døren stå åpen slik at man unngår stygg lukt.

# 12 Avfallshåndtering

### 12.1 Forbered apparatet for avfallshåndtering

![](_page_26_Picture_34.jpeg)

Liebherr bruker batterier i noen apparater. I EU har lovgiveren av miljømessige grunner forpliktet sluttbrukeren til å ta ut disse batteriene før gamle apparater avfallshåndteres. Hvis apparatet inneholder batterier, er det plassert en tilsvarende anvisning om dette på apparatet.

Lamper

- I tilfelle du kan ta ut lampene selvstendig og uten å ødelegge disse, tar du også ut disse før avfallshåndteringen.
- ► Ta apparatet ut av drift.
- ▶ Hvis mulig: demonter lamper uten å ødelegge disse.

### 12.2 Avfallshåndter apparatet på miljøvennlig måte

Apparatet inneholder fortsatt verdifulle materialer, og det må ikke kastes som vanlig, usortert husholdningsavfall.

![](_page_26_Picture_43.jpeg)

Avfallshåndter batteriene separert fra det gamle apparatet. Du kan levere inn batteriene kostnadsfritt hos forhandleren eller til resirkulerings- og gjenvinningsstasjoner.

Demonterte lamper skal avfalls-

håndteres via de aktuelle

Lamper

Gjelder for Tyskland:

innsamlingssystemene. Du kan avfallshåndtere apparatet kostnadsfritt ved de lokale resikulerings- og gjenvinningsstasjonene i samlebeholder for klasse 1. Ved kjøp av et nytt kjøle-/fryseapparat og en salgs-

flate > 400  $m^2$  tar forhandleren kostnadsfritt imot det gamle

# 

Kjølemiddel- og oljelekkasje!

Brann. Kjølemiddelet er miljøvennlig, men brennbart. Oljen er også brennbar. Kjølemiddel- og oljelekkasje kan antennes ved tilstrekkelig høy konsentrasjon og kontakt med en ekstern varmekilde.

apparatet.

- ▶ Ikke skad rørene til kjølemiddelkretsen og kompressoren.
- Vær oppmerksom på merknadene om transport av apparatet.
- Transporter bort apparatet uten skader.
- Avfallshåndter batterier, lamper og apparat etter de ovenfornevnte angivelsene.

![](_page_27_Picture_0.jpeg)

home.liebherr.com/fridge-manuals

NO Vinklimaskap

Utgivelsesdato: 20250217

Artikkelnr.-indeks: 7080556-00

Liebherr-Hausgeräte GmbH Memminger Straße 77-79 88416 Ochsenhausen Deutschland